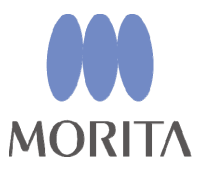

Apex Locator, Canal Preparation and Light Cure

**DENTA PORT** ZX

# **Canal Preparation and Light Cure Module**

(OTR compatible)

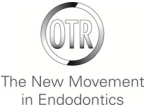

**INSTRUCTIONS FOR USE** 

\* The DENTAPORT ZX Canal Preparation and Light Cure Module (Optimum Torque Reverse compatible) must be connected to the DENTAPORT ZX Canal Measurement Module, which is sold separately. This unit cannot be used as an independent unit.

This manual is for the Canal Preparation and Light Cure Module (OTR compatible). To measure a canal refer to the manual for the Canal Measurement Module.

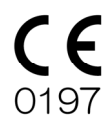

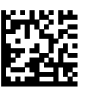

Thank you for purchasing the DENTAPORT ZX Canal Preparation and Light Cure Module (OTR compatible).

For optimum safety and performance, read this manual thoroughly before using the unit and pay close attention to warnings and notes. Keep this manual in a readily accessible place for quick and easy reference. This manual contains essential safety information.

To access the warranty information for this product, scan the following QR code and visit our website.

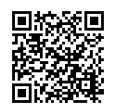

- The useful life of the DENTAPORT ZX is 6 years from the date of installation provided it is regularly and properly inspected and maintained.
- J. MORITA MFG. CORP. will supply replacement parts and be able to repair the product for a period of 10 years after the manufacture of the product has been discontinued. For the duration of this period, we will supply replacement parts and be able to repair the product.

Trademarks (TM) and Registered Trademarks (®):

The names of companies, products, services, etc. used in this manual are either trademarks or registered trademarks owned by each company.

©2014 J. MORITA MFG. CORP.

# **Table of Contents**

| 1.       Prevent Accidents       1         2.       Parts Identification       3         3.       Assembling the Unit       5         Attaching Canal Preparation and Light Cure Module to Canal Measurement Module       6         8.       Before Using the Unit       7         Canal Preparation       7         Attaching Bandpiece Cord       7         Attaching Foot Switch       9         Attaching Foot Switch       10         Calibration       10         Calibration       10         Calibration       11         Light Cure       12         Attaching Foot Switch       12         Connect the Light Cure Handpiece Cord       12         Attaching Handpiece Cord       12         Connect the Light Cure Handpiece       13         Connect the Light Cure Handpiece       14         Canal Preparation       14         Canal Preparation       14         Canal Preparation       14         Canal Preparation       14         Canal Preparation       14         Canal Measurement (Ivo Methods)       16         Rot Canal Mode>       15         Norual Mode>       16         Prep                                                                                                    |       |                                                                 | Page     |
|----------------------------------------------------------------------------------------------------|-------|-----------------------------------------------------------------|----------|
| 2. Parts Identification       3         3. Assembling the Unit       5         Attaching Canal Preparation and Light Cure Module to Canal Measurement Module       5         Charging Battery       6         4. Before Using the Unit       7         Canal Preparation       7         Attaching Ilandpicee Cord       7         Assembling Motor Handpicee       8         Assembling Tile and File Electrode       9         Attaching Foot Switch       10         Calibration       10         Calibration       10         Christing Ilandpicee Cord       12         Attaching Foot Switch       12         Connect the Light Cure Ilandpicee       13         Connect the Light Cure Ilandpicee       14          Canal Preparation       14          Canal Preparation       14          Operating the Unit       14          Canal Measurement (Two Methods)       15         Root Canal Measurement (Two Methods)       16          Preparing the Root Canal       17         Liquid Crystal Display and Switches       18          OTR Mode>       22          Otram Mode>       23 <td>1.</td> <td>Prevent Accidents</td> <td>1</td>                                                                                                    | 1.    | Prevent Accidents                                               | 1        |
| Assembling the Unit       5         Attaching Canal Preparation and Light Cure Module to Canal Measurement Module       5         Charging Battery       6         Before Using the Unit       7         Canal Preparation       7         Attaching Handpiece       7         Assembling Motor Handpiece       8         Assembling File and File Electrode       9         Attaching Contrary Electrode       9         Attaching Contrary Electrode       10         Calibration       10         Charging Fort Switch       10         Calibration       11         Light Cure       12         Attaching Handpiece Cord       12         Connect the Light Cure Handpiece       13         5       Operating the Unit       14         Canal Preparation       14         Canal Preparation       14         Canal Measurement (Ivo Methods)       16         Preparing the Rot Canal       17         Liquid Crystal Display and Switches       18              Oftr Mode>       22         Sorting Memories for Other Functions       22           23         Anteching Handpiece                                                                                                    | 2     | Parts Identification                                            | 3        |
| 3. Assembling Canal Preparation and Light Cure Module to Canal Measurement Module       5         Attaching Canal Preparation       7         Attaching Handpiece Cord       7         Attaching Handpiece Cord       7         Attaching Tandpiece Cord       7         Attaching Tool Pieterode       9         Attaching Foot Switch       10         Calibration       10         Christing Contrary Electrode       9         Attaching Foot Switch       10         Christing Contrary Electrode       12         Attaching Foot Switch       10         Christing Cure       12         Attaching Handpiece Cord       12         Connect the Light Cure Handpiece       13         Operating the Unit       14         Canal Preparation       14          Vormal Mode>       15         Root Canal       17         Liquid Crystal Display and Switches       18          Vormal Mode>       22          Vormal Mode>       23         Meter Display       24       27         Attaching Preparation       14          Operating the Mode>       23         Notral Mode>       24                                                                                                    | <br>3 | Assambling the Unit                                             | 5        |
| Charging Battery Networks and the Unit                                                                                                    | 5.    | Assembling the Ont                                              |          |
| 4. Before Using the Unit       7         Canal Preparation       7         Attaching Handpiece Cord       7         Atsembling Motor Handpiece       8         Assembling File and File Electrode       9         Attaching Contrary Electrode       9         Attaching Foot Switch.       10         Calibration       10         Checking the Function       11         Light Cure       12         Attaching Teoparation       14         Connect the Light Cure Handpiece       13         5. Operating the Unit       14         Canal Preparation       14             Connect the Light Cure Handpiece       15         Root Canal Measurement (Two Methods).       16         Preparing the Root Canal       17         Liquid Crystal Display and Switches       20         Setting Memories for Other Functions       22 <otr mode="">       20         Setting Memories for Other Functions       22         <otr mode="">       23         Meter Display       24         Operating the Motor Handpiece       25         Manual Mode Using the Operation Switches       29         Replace Bui-in Electrode with Cap w</otr></otr>                                                                                                    |       | Charging Battery                                                | 6        |
| 4. Defort Cong fur Cont.       7         Canal Preparation       7         Attaching Ilandpicee Cord       7         Assembling Motro Handpicee       9         Attaching Contrary Electrode       9         Attaching Contrary Electrode       9         Attaching Fot Switch.       10         Calibration       10         Checking the Function       11         Light Cure       12         Connect the Light Cure Handpicee       13         5. Operating the Unit       14         Canal Preparation       14          CORR Mode>                                                                                                    | 4     | Defense Using the Unit                                          |          |
| Attaching Handpiece Cord       7         Assembling Motor Handpiece       8         Assembling File and File Electrode       9         Attaching Contrary Electrode       9         Attaching Got Switch       10         Calibration       10         Calibration       10         Chacking Foot Switch       12         Attaching Foot Switch       12         Connect the Light Cure Handpiece       13         5. Operating the Unit       14         Canal Preparation       14          Connect the Light Cure Handpiece       15         Root Canal Measurement (Iwo Methods).       16         Preparing the Root Canal       17         Liquid Crystal Display and Switches       18              Setting Memories for Other Functions       22              Setting Memories for Other Functions       22              Operation the Jught Cap with External File Electrode       30         Manual Mode Using the Poot Switch       28         Manual Mode Using the Operation Switches       32         Operation the Operation Switches       33         Manual Mode Us                                                                                                    | 4.    | Canal Prenaration                                               | /<br>7   |
| Assembling Motor Handpicce       8         Assembling File and File Electrode       9         Attaching Contrary Electrode       9         Attaching Foot Switch       10         Calibration       11         Light Cure       12         Attaching Inadpice Cord       12         Connect the Light Cure Handpicec       13         5.       Operating the Unit       14         Canal Preparation       14         Connet the Light Cure (Two Methods)       15         Root Canal Measurement (Two Methods)       16         Preparing the Root Canal       17         Liquid Crystal Display and Switches       18 <otr mode="">       20         Setting Memories for Other Functions       22         <otr mode="">       23         Meter Display       23         Meter Display       24         Operating the Motor Handpicee       25         Manual Mode Using the Foor Switch       28         Manual Mode Using the Foor Switch       29         Replace Buit-in Electrode with Cap with External File Electrode       30         Light Cure       33         Operating and Changing Memory       34         Oprexing and Enorigo Switches       3</otr></otr>                                                                                                    |       | Attaching Handniece Cord                                        | 7        |
| Assembling File and File Electrode       -9         Attaching Foot Switch       10         Calibration       10         Chibration       10         Chibration       10         Chibration       10         Checking the Function       11         Light Cure       12         Connect the Light Cure Handpiece       13         5. Operating the Unit       14         Canal Preparation       14         <0 TR Mode>       15         Root Canal Measurement (Two Methods)       16         Preparing the Root Canal       17         Liquid Crystal Display and Switches       20         Sotting Memories for Other Functions       22 <otr mode="">       23         Meter Display       24         Operating the Motor Handpiece       23         Meter Display       24         Operating the Operation Switches       23         Manual Mode       23         Manual Mode Using the Foot Switch       25         Manual Mode Using the Foot Switch       25         Manual Mode Using the Foot Switch       25         Manual Mode Using the Foot Switch       33         Setting and Changing Memory       34     <td></td><td>Assembling Motor Handpiece</td><td>8</td></otr>                                                                                          |       | Assembling Motor Handpiece                                      | 8        |
| Attaching Contrary Electrode       9         Attaching Foot Switch       10         Calibration       10         Checking the Function       11         Light Cure       12         Connect the Light Cure Handpiece       13         5. Operating the Unit       14         Canal Preparation       14 <attaching hout<="" td="">       14         <connect cure="" handpiece<="" light="" td="" the="">       15         Root Canal Measurement (Two Methods)       16         Preparing the Root Canal       17         Root Canal Measurement (Two Methods)       16         Preparing the Root Canal       17         Liquid Crystal Display and Switches       18         <otr mode="">       20         <otr mode="">       21         <ot mode="" r="">       22         <ot mode="" r="">       23         <dot mode="" r="">       23         <dot mode="" r="">       24         Operating the Motor Handpiece       23         <dot mode="" r="">       24         Operating the Motor Handpiece       25         Mannal Mode Using the Operation Switches       28         Mannal Mode Using the Foot Switch       28         Mannal Mode Using the Operation Switches       30</dot></dot></dot></ot></ot></otr></otr></connect></attaching>                       |       | Assembling File and File Electrode                              | 9        |
| Attaching Foot Switch.       10         Calibration       10         Checking the Function       11         Light Cure       12         Attaching Handpiece Cord       12         Connect the Light Cure Handpiece.       13         5. Operating the Unit       14         Canal Preparation       14             Attaching Handpiece Cord       15         Root Canal Measurement (Two Methods).       16         Preparing the Root Canal       17         Liquid Crystal Display and Switches       18 <otr mode="">       20         Setting Memories for Other Functions       22         <otr mode="">       23         Meter Display.       24         Operating the Motor Handpiece       25         Manual Mode Using the Foot Switch.       28         Manual Mode Using the Operation Switches       29         Replace Buit-in Electrode with Cap with External File Electrode       30         Light Cure       32         Overview of Features and Functions       32         Uidu Crystal Display and Switches       33         Setting and Changing Memory       34         Operating the Unit       37         7.</otr></otr>                                                                                                    |       | Attaching Contrary Electrode                                    | 9        |
| Calibration       10         Checking the Function       11         Light Cure       12         Attaching Handpiece Cord       12         Connect the Light Cure Handpiece       13         5.       Operating the Unit       14         Canal Preparation       14 <dtr mode="">       14         <normal mode="">       15         Root Canal Measurement (Two Methods)       16         Preparing the Root Canal       17         Liquid Crystal Display and Switches       18         <otr mode="">       18         <otr mode="">       12         <otr mode="">       18         <otr mode="">       18         <otr mode="">       20         Setting Memories for Other Functions       21         <otr mode="">       22         <otr mode="">       23         <otr mode="">       23         <otr mode="">       24         Operating the Motor Handpiece       25         Manual Mode Using the Operation Switch       28         Manual Mode Using the Operation Switches       29         Replace Buit-in Electrode with Cap with External File Electrode       30         Light Cure       32         Overview</otr></otr></otr></otr></otr></otr></otr></otr></otr></normal></dtr>                                                                               |       | Attaching Foot Switch                                           | 10       |
| Checking the Function       11         Light Cure       12         Attaching Handpiece Cord       12         Connect the Light Cure Handpiece       13         5. Operating the Unit       14         Canal Preparation       14         <0 (Connect the Light Cure Handpiece                                                                                                    |       | Calibration                                                     | 10       |
| Light Cure       12         Attaching Handpiece Cord       12         Connect the Light Cure Handpiece       13         5. Operating the Unit       14         Canal Preparation       14         <0TR Mode>       14         <0TR Mode>       14 <normal mode="">       15         Root Canal Measurement (Two Methods)       16         Preparing the Root Canal       17         Liquid Crystal Display and Switches       18         <normal mode="">       20         Setting Memories for Other Functions       22         <normal mode="">       23         Meter Display       24         Operating the Motor Handpiece       25         Manual Mode Using the Foot Switch       28         Manual Mode Using the Operation Switches       29         Replace Buit-in Electrode with Cap with External File Electrode       30         Light Cure       32         Overview of Features and Functions       32         Liquid Crystal Display and Switches       33         Setting and Changing Memory       34         Operating the Unit       37         7. Reprocessing       39         (1) Parts to be Sterilized       44</normal></normal></normal>                                                                                                    |       | Checking the Function                                           | 11       |
| Attaching Handpiece Cord       12         Connect the Light Cure Handpiece       13         5. Operating the Unit       14         Canal Preparation       14 <otr mode="">       14         <normal mode="">       15         Root Canal Measurement (Two Methods)       16         Preparing the Root Canal       17         Liquid Crystal Display and Switches       18         <otr mode="">       18         <normal mode="">       20         Setting Memories for Other Functions       22         <otr mode="">       21         <normal mode="">       23         Meter Display       23         Meter Display       24         Operating the Motor Handpiece       25         Manual Mode Using the Foot Switch       28         Manual Mode Using the Operation Switches       29         Replace Buit-in Electrode with Cap with External File Electrode       30         Light Cure       33         Setting Memory       34         Operation       35         6. After Using the Unit       37         7. Reprocessing       39         (1) Parts to be Sterilized       40         (2) Parts to be Esterilized       40</normal></otr></normal></otr></normal></otr>                                                                                            |       | Light Cure                                                      | 12       |
| Connect the Light Cure transprece       15         Operating the Unit       14         Canal Preparation       14 <conneal mode="">       14         <normal mode="">       15         Root Canal Measurement (Two Methods)       16         Preparing the Root Canal       17         Liquid Crystal Display and Switches       18         <otr mode="">       20         Setting Memories for Other Functions       22         <otr mode="">       23         Meter Display       24         Operating the Motor Handpiece       23         Meter Display       24         Operating the Motor Handpiece       25         Manual Mode Using the Foot Switch       28         Manual Mode Using the Poor Switch       29         Replace Buit-in Electrode with Cap with External File Electrode       30         Light Cure       32         Overview of Features and Functions       32         Liquid Crystal Display and Switches       33         Setting and Changing Memory       34         Operation       35         6. After Using the Unit       37         7. Reprocessing       33         0.1 Parts to be Sterilized       45         <td< td=""><td></td><td>Attaching Handpiece Cord</td><td> 12</td></td<></otr></otr></normal></conneal>                     |       | Attaching Handpiece Cord                                        | 12       |
| 5.       Operating the Unit       14         Canal Preparation       14 <otr mode="">       14         <normal mode="">       15         Root Canal Measurement (Two Methods)       15         Preparing the Root Canal       16         Preparing the Root Canal       17         Liquid Crystal Display and Switches       18         <otr mode="">       18         <normal mode="">       21         <normal mode="">       22         <normal mode="">       23         Meter Display       24         Operating the Notor Handpiece       23         Meter Display       24         Operating the Foot Switch       28         Manual Mode Using the Operation Switches       29         Replace Buit-in Electrode with Cap with External File Electrode       30         Light Cure       32         Overview of Features and Functions       32         Liquid Crystal Display and Switches       33         Setting and Changing Memory       34         Operation       33         Setting and Changing Memory       34         Operation       35         6. After Using the Unit       37         7. Reprocessing       39<td>_</td><td>Connect the Light Cure Handpiece</td><td> 13</td></normal></normal></normal></otr></normal></otr>                            | _     | Connect the Light Cure Handpiece                                | 13       |
| Canal Preparation       14         < OTR Mode>       14         < Normal Measurement (Two Methods)                                                                                                    | 5.    | Operating the Unit                                              | 14       |
| <otk mode="">       14         <normal mode="">       15         Root Canal Measurement (Two Methods)       16         Preparing the Root Canal       17         Liquid Crystal Display and Switches       18         <otr mode="">       18         <otr mode="">       20         Setting Memories for Other Functions       22         <otr mode="">       22         <otr mode="">       22         <otr mode="">       22         <otr mode="">       23         Meter Display       24         Operating the Motor Handpiece       25         Manual Mode Using the Foot Switch       28         Manual Mode Using the Foot Switch       28         Manual Mode Using the Operation Switches       29         Replace Buit-in Electrode with Cap with External File Electrode       30         Light Cure       32         Uiquid Crystal Display and Switches       33         Setting and Changing Memory       34         Operation       35         6. After Using the Unit       37         7. Reprocessing       39         (1) Parts to be Sterilized       40         (2) Parts to be Disinfested       45         Rotor Axle and Built-in Electrode Cleani</otr></otr></otr></otr></otr></otr></normal></otk>                                                     |       | Canal Preparation                                               | 14       |
| Notifian Mode/       15         Root Canal Measurement (Two Methods)       16         Preparing the Root Canal       17         Liquid Crystal Display and Switches       18 <otr <="" mode="" td="">       18         <normal <="" mode="" td="">       20         Setting Memories for Other Functions       22         <otr <="" mode="" td="">       22         <otr <="" mode="" td="">       22         <normal <="" mode="" td="">       23         Meter Display.       24         Operating the Motor Handpiece       25         Manual Mode Using the Foot Switch       28         Manual Mode Using the Foot Switch       28         Manual Mode Using the Operation Switches       29         Replace Buit-in Electrode with Cap with External File Electrode       30         Light Cure       32         Overview of Features and Functions       32         Liquid Crystal Display and Switches       33         Setting and Changing Memory       34         Operation       35         6. After Using the Unit       37         7. Reprocessing       39         (1) Parts to be Sterilized       40         (2) Parts to be Disinfested       45         Rotor Axle and Built-in Electrode Cleaning Procedure       47&lt;</normal></otr></otr></normal></otr> |       | <uik mode=""></uik>                                             | 14       |
| Note Canal methods       10         Preparing the Root Canal       17         Liquid Crystal Display and Switches       18         <0TR Mode>       20         Setting Memories for Other Functions       22         <0TR Mode>       22         <0TR Mode>       22         <0TR Mode>       23         Meter Display       24         Operating the Motor Handpiece       25         Manual Mode Using the Foot Switch       28         Manual Mode Using the Operation Switches       29         Replace Buit-in Electrode with Cap with External File Electrode       30         Light Cure       32         Overview of Features and Functions       32         Liquid Crystal Display and Switches       33         Setting and Changing Memory       34         Operation       35         6. After Using the Unit       37         7. Reprocessing       39         (1) Parts to be Sterilized       40         (2) Parts to be Disinfested       45         Rotor Axle and Built-in Electrode Cleaning Procedure       47         8. Replacement Parts, Transportation and Storage       49         9. Inspection       51         10. Troubleshooting       52 <td></td> <td>Notilial Moue<br/>Root Canal Maasurament (Two Methods)</td> <td> 15<br/>16</td>           |       | Notilial Moue<br>Root Canal Maasurament (Two Methods)           | 15<br>16 |
| Liquid Crystal Display and Switches       18 <otr mode="">       18         <normal mode="">       20         Setting Memories for Other Functions       22         <otr mode="">       22         <otr mode="">       22         <otr mode="">       23         Meter Display       24         Operating the Motor Handpiece       25         Manual Mode Using the Foot Switch       28         Manual Mode Using the Operation Switches       29         Replace Buit-in Electrode with Cap with External File Electrode       32         Overview of Features and Functions       32         Liquit Crystal Display and Switches       33         Setting and Changing Memory       34         Operation the Unit       37         7. Reprocessing       39         (1) Parts to be Sterilized       40         (2) Parts to be Sterilized       40         (2) Parts to be Disinfested       47         8. Replacement Parts, Transportation and Storage       49         9. Inspection       51         10. Troubleshooting       52         11. Technical Specifications       54         Electromagnetic Disturbances (EMD)       58   <td></td><td>Prenaring the Root Canal</td><td> 10</td></otr></otr></otr></normal></otr>                                           |       | Prenaring the Root Canal                                        | 10       |
| <otr mode="">       18         <normal mode="">       20         Setting Memories for Other Functions       22         <otr mode="">       22         <otr mode="">       22         <otr mode="">       22         <otr mode="">       22         <otr mode="">       22         <otr mode="">       22         <otr mode="">       22          23         Meter Display.       24         Operating the Motor Handpiece       25         Manual Mode Using the Foot Switch       28         Manual Mode Using the Operation Switches       29         Replace Buit-in Electrode with Cap with External File Electrode       30         Light Cure       32         Overview of Features and Functions       32         Overview of Features and Functions       32         Dyeration       33         Setting and Changing Memory       34         Operation       35         6. After Using the Unit       37         7. Reprocessing       39         (1) Parts to be Sterilized       40         (2) Parts to be Disinfested       45         Rotor Axle and Built-in Electrode Cleaning Procedure       47         8. Replac</otr></otr></otr></otr></otr></otr></otr></normal></otr>                                                                                      |       | Liquid Crystal Display and Switches                             | 18       |
| <normal mode=""></normal>                                                                                                    |       | <otr mode=""></otr>                                             | 18       |
| Setting Memories for Other Functions       22 <otr mode="">       22         <normal mode="">       23         Meter Display.       24         Operating the Motor Handpiece       25         Manual Mode Using the Foot Switch       28         Manual Mode Using the Operation Switches       29         Replace Buit-in Electrode with Cap with External File Electrode       30         Light Cure.       32         Overview of Features and Functions       32         Liquid Crystal Display and Switches       33         Setting and Changing Memory       34         Operation       35         6. After Using the Unit       37         7. Reprocessing       39         (1) Parts to be Sterilized       40         (2) Parts to be Sterilized       40         (2) Parts to be Disinfested       45         Rotor Axle and Built-in Electrode Cleaning Procedure       47         8. Replacement Parts, Transportation and Storage       49         9. Inspection       51         10. Troubleshooting       52         11. Technical Specifications       54</normal></otr>                                                                                                    |       | <normal mode=""></normal>                                       | 20       |
| <0TR Mode>                                                                                                    |       | Setting Memories for Other Functions                            | 22       |
| <normal mode="">       23         Meter Display       24         Operating the Motor Handpiece       25         Manual Mode Using the Foot Switch       28         Manual Mode Using the Operation Switches       29         Replace Buit-in Electrode with Cap with External File Electrode       30         Light Cure       32         Overview of Features and Functions       32         Liquid Crystal Display and Switches       33         Setting and Changing Memory       34         Operation       35         6. After Using the Unit       37         7. Reprocessing       39         (1) Parts to be Sterilized       40         (2) Parts to be Sterilized       45         Rotor Axle and Built-in Electrode Cleaning Procedure       47         8. Replacement Parts, Transportation and Storage       49         9. Inspection       51         10. Troubleshooting       52         11. Technical Specifications       54         Electromagnetic Disturbances (EMD)       58</normal>                                                                                                    |       | <otr mode=""></otr>                                             | 22       |
| Meter Display                                                                                                    |       | <normal mode=""></normal>                                       | 23       |
| Operating the Motor Handpiece       25         Manual Mode Using the Foot Switch       28         Manual Mode Using the Operation Switches       29         Replace Buit-in Electrode with Cap with External File Electrode       30         Light Cure       32         Overview of Features and Functions       32         Liquid Crystal Display and Switches       33         Setting and Changing Memory       34         Operation       35         6. After Using the Unit       37         7. Reprocessing       39         (1) Parts to be Sterilized       40         (2) Parts to be Disinfested       45         Rotor Axle and Built-in Electrode Cleaning Procedure       47         8. Replacement Parts, Transportation and Storage       49         9. Inspection       51         10. Troubleshooting       52         11. Technical Specifications       54         Electromagnetic Disturbances (EMD)       58                                                                                                    |       | Meter Display                                                   | 24       |
| Manual Mode Using the Foot Switch       28         Manual Mode Using the Operation Switches       29         Replace Buit-in Electrode with Cap with External File Electrode       30         Light Cure       32         Overview of Features and Functions       32         Liquid Crystal Display and Switches       33         Setting and Changing Memory       34         Operation       35         6. After Using the Unit.       37         7. Reprocessing       39         (1) Parts to be Sterilized       40         (2) Parts to be Disinfested       45         Rotor Axle and Built-in Electrode Cleaning Procedure       47         8. Replacement Parts, Transportation and Storage       49         9. Inspection       51         10. Troubleshooting       52         11. Technical Specifications       54         Electromagnetic Disturbances (EMD)       58                                                                                                    |       | Operating the Motor Handpiece                                   | 25       |
| Natural Note Cosing introperation Switchess       20         Replace Buit-in Electrode with Cap with External File Electrode       30         Light Cure       32         Overview of Features and Functions       32         Liquid Crystal Display and Switches       33         Setting and Changing Memory       34         Operation       35         6. After Using the Unit       37         7. Reprocessing       39         (1) Parts to be Sterilized       40         (2) Parts to be Disinfested       45         Rotor Axle and Built-in Electrode Cleaning Procedure       47         8. Replacement Parts, Transportation and Storage       49         9. Inspection       51         10. Troubleshooting       52         11. Technical Specifications       54         Electromagnetic Disturbances (EMD)       58                                                                                                    |       | Manual Mode Using the Operation Switches                        | 20<br>29 |
| Light Cure       32         Overview of Features and Functions       32         Liquid Crystal Display and Switches       33         Setting and Changing Memory       34         Operation       35         6. After Using the Unit       37         7. Reprocessing       39         (1) Parts to be Sterilized       40         (2) Parts to be Disinfested       45         Rotor Axle and Built-in Electrode Cleaning Procedure       47         8. Replacement Parts, Transportation and Storage       49         9. Inspection       51         10. Troubleshooting       52         11. Technical Specifications       54         Electromagnetic Disturbances (EMD)       58                                                                                                    |       | Renlace Buit-in Electrode with Can with External File Electrode | 2)       |
| Overview of Features and Functions       32         Liquid Crystal Display and Switches       33         Setting and Changing Memory       34         Operation       35         6. After Using the Unit       37         7. Reprocessing       39         (1) Parts to be Sterilized       40         (2) Parts to be Disinfested       45         Rotor Axle and Built-in Electrode Cleaning Procedure       47         8. Replacement Parts, Transportation and Storage       49         9. Inspection       51         10. Troubleshooting       52         11. Technical Specifications       54         Electromagnetic Disturbances (EMD)       58                                                                                                    |       | Light Cure                                                      |          |
| Liquid Crystal Display and Switches       33         Setting and Changing Memory       34         Operation       35         6. After Using the Unit       37         7. Reprocessing       39         (1) Parts to be Sterilized       40         (2) Parts to be Disinfested       45         Rotor Axle and Built-in Electrode Cleaning Procedure       47         8. Replacement Parts, Transportation and Storage       49         9. Inspection       51         10. Troubleshooting       52         11. Technical Specifications       54         Electromagnetic Disturbances (EMD)       58                                                                                                    |       | Overview of Features and Functions                              | 32       |
| Setting and Changing Memory       34         Operation       35         6. After Using the Unit       37         7. Reprocessing       39         (1) Parts to be Sterilized       40         (2) Parts to be Disinfested       45         Rotor Axle and Built-in Electrode Cleaning Procedure       47         8. Replacement Parts, Transportation and Storage       49         9. Inspection       51         10. Troubleshooting       52         11. Technical Specifications       54         Electromagnetic Disturbances (EMD)       58                                                                                                    |       | Liquid Crystal Display and Switches                             | 33       |
| Operation       35         6. After Using the Unit       37         7. Reprocessing       39         (1) Parts to be Sterilized       40         (2) Parts to be Disinfested       45         Rotor Axle and Built-in Electrode Cleaning Procedure       47         8. Replacement Parts, Transportation and Storage       49         9. Inspection       51         10. Troubleshooting       52         11. Technical Specifications       54         Electromagnetic Disturbances (EMD)       58                                                                                                    |       | Setting and Changing Memory                                     | 34       |
| 6. After Using the Unit       37         7. Reprocessing       39         (1) Parts to be Sterilized       40         (2) Parts to be Disinfested       45         Rotor Axle and Built-in Electrode Cleaning Procedure       47         8. Replacement Parts, Transportation and Storage       49         9. Inspection       51         10. Troubleshooting       52         11. Technical Specifications       54         Electromagnetic Disturbances (EMD)       58                                                                                                    |       | Operation                                                       | 35       |
| 7. Reprocessing                                                                                                    | 6.    | After Using the Unit                                            | 37       |
| (1) Parts to be Sterilized       40         (2) Parts to be Disinfested       45         Rotor Axle and Built-in Electrode Cleaning Procedure       47         8. Replacement Parts, Transportation and Storage       49         9. Inspection       51         10. Troubleshooting       52         11. Technical Specifications       54         Electromagnetic Disturbances (EMD)       58                                                                                                    | 7.    | Reprocessing                                                    | 39       |
| (2) Parts to be Disinfested45Rotor Axle and Built-in Electrode Cleaning Procedure.478. Replacement Parts, Transportation and Storage.499. Inspection5110. Troubleshooting5211. Technical Specifications54Electromagnetic Disturbances (EMD)58                                                                                                    |       | (1) Parts to be Sterilized                                      | 40       |
| Rotor Axle and Built-in Electrode Cleaning Procedure                                                                                                    |       | (2) Parts to be Disinfested                                     | 45       |
| 8. Replacement Parts, Transportation and Storage                                                                                                    |       | Rotor Axle and Built-in Electrode Cleaning Procedure            | 47       |
| 9. Inspection       51         10. Troubleshooting       52         11. Technical Specifications       54         Electromagnetic Disturbances (EMD)       58                                                                                                    | 8.    | Replacement Parts, Transportation and Storage                   | 49       |
| 10. Troubleshooting                                                                                                    | 9.    | Inspection                                                      | 51       |
| 11. Technical Specifications    54      Electromagnetic Disturbances (EMD)    58                                                                                                    | 10.   | Troubleshooting                                                 | 52       |
| Electromagnetic Disturbances (EMD)                                                                                                    | 11.   | Technical Specifications                                        | 54       |
|                                                                                                    | Ele   | ctromagnetic Disturbances (EMD)                                 | 58       |

## 1. Prevent Accidents

Most operation and reprocessing problems result from insufficient attention being paid to basic safety precautions and not being able to foresee the possibilities of accidents.

Problems and accidents are best avoided by foreseeing the possibility of danger and operating the device in accordance with the manufacturer's recommendations.

First thoroughly read all precautions and instructions pertaining to safety and accident prevention; then, operate the device with the utmost caution to prevent either damaging the device itself or causing bodily injury.

Note the meaning of the following symbols and expressions:

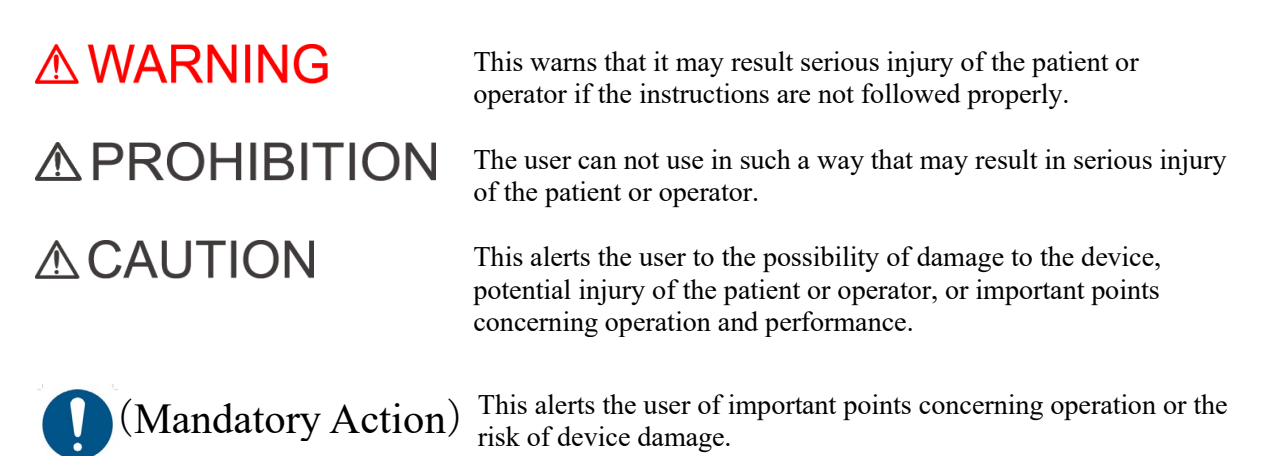

The user (e.g., healthcare facility, clinic, hospital etc.) is responsible for the management, maintenance and use of medical device.

Do not use this device for anything other than its specified purpose.

### In Case of Accident

If an accident occurs, the DENTAPORT ZX must not be used until repairs have been completed by a qualified and trained technician authorized by the manufacturer.

For customers who use the DENTAPORT ZX in the EU:

If any serious incident occurs in relation to the device, report it to a competent authority of your country, as well as the manufacturer through your regional distributor. Observe relevant national regulations for detailed procedures.

### **Intended Operator Profile**

This device must only be used by dentists and other legally licenced professionals.

### Patient Population

| Age         | Child to Elderly                                                                   |
|-------------|------------------------------------------------------------------------------------|
| Weight      | N/A                                                                                |
| Nationality | N/A                                                                                |
| Sex         | N/A                                                                                |
| Health      | It is not intended for use on patients wearing pacemakers or ICDs.                 |
| Condition   | Conscious and mentally alert person. (Person who can stay still during treatment.) |

## 

• This device is not recommended for use in children under 12 years of age.

## 

- No modification of this device is allowed.
- This device must not be connected to or used in combination with any other apparatus or system. It must not be used as an integral component of any other apparatus or system. J. MORITA MFG. CORP. will not be responsible for accidents, device damage, bodily injury or any other trouble which results from ignoring this prohibition.
- Do not injure your fingers when inserting or removing files.
- Do not use damaged file holders; an accurate measurement can not be made with a damaged file holder.
- When continuous tone is heard while the main POWER switchis on and without any operation, some electrical part may be malfunction. Do not use the device and send the device to J. MORITA OFFICE for repairing.
- A rubber dam should be used when performing endodontic treatment.
- Always wear personal protective equipment (PPE) such as safety glasses, gloves, a mask, etc. when using and reprocessing the DENTAPORT ZX.

# **▲ PROHIBITION**

- Do not use this device in conjunction with an electric scalpel or on patients who have a pacemaker.
- Do not use this device in the medical operation room.
- Blocked canals cannot be accurately measured.
- This device must not be connected to or used in combination with any other apparatus or system. It must not be used as an integral component of any other apparatus or system. J. MORITA MFG. CORP. will not be responsible for accidents, device damage, bodily injury or any other trouble which results from ignoring this prohibition.
- Illumination devices such as fluorescent lights and the Film viewer which use an inverter can cause the DENTAPORT ZX to operate erratically. Do not use the DENTAPORT ZX near devices such as these.
- Electromagnetic wave interference could cause this device to operate in an abnormal, random and possibly dangerous manner. Mobile terminals, smart devices, ,transceivers, remote controls and all other devices which transmit electromagnetic waves located inside the building should be turned off.
- Do not perform maintenance while using the instrument for treatment.

## 2. Parts Identification

The Canal Preparation and Light Cure Module is used as a low voltage motor and as a base unit for other electronic dental devices.

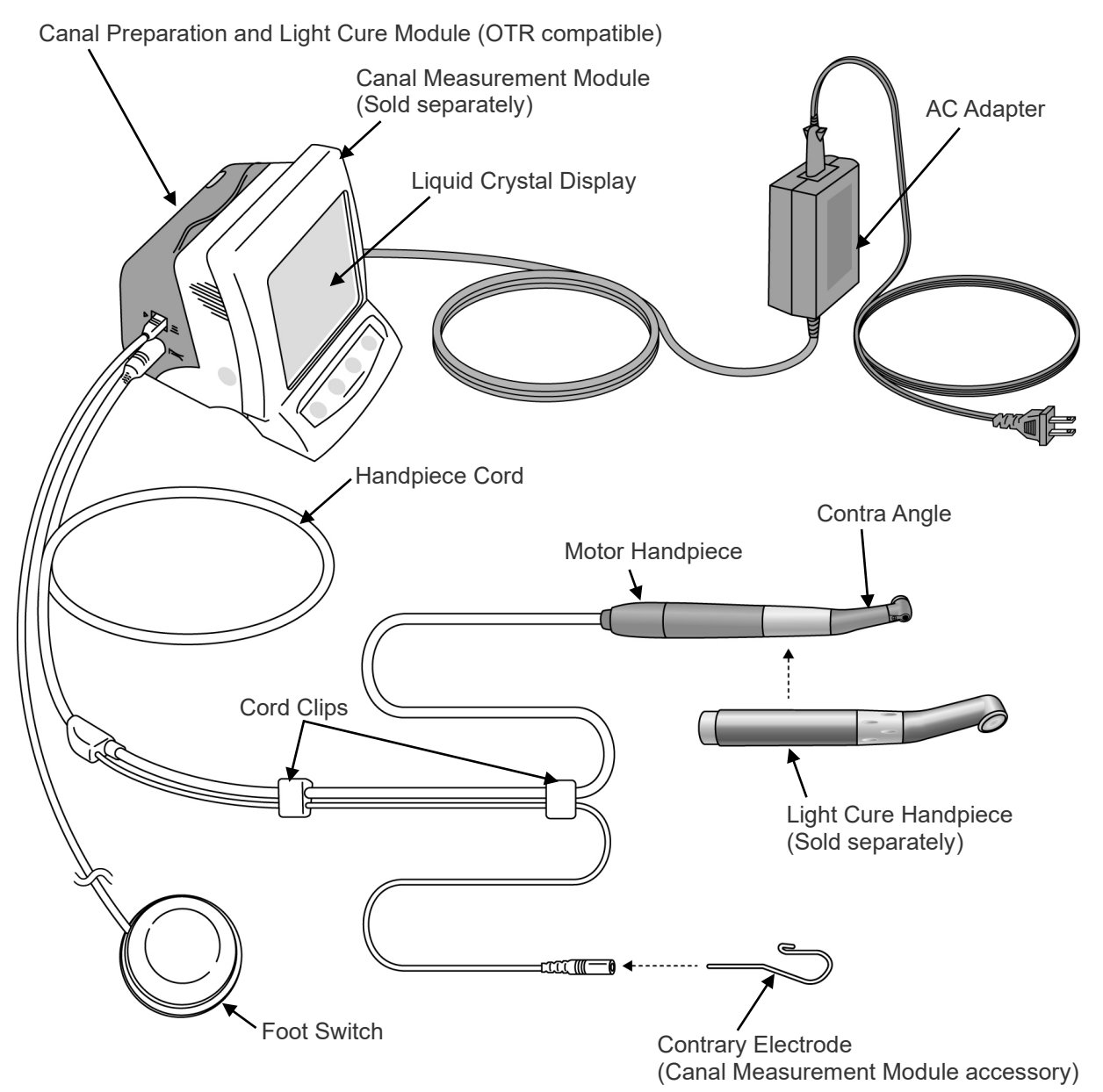

\* Connect Canal Preparation and Light Cure Module to Canal Measurement Module.

\* Canal Preparation and Light Cure Module cannot be used as an independent unit.

## **Components**

| Canal Preparation and<br>Light Cure Module                                                  |                                                                                                    | Battery                                                                                                    |                                                                                           |                                 | AC Adapter                                                    |
|---------------------------------------------------------------------------------------------|----------------------------------------------------------------------------------------------------|----------------------------------------------------------------------------------------------------|-------------------------------------------------------------------------------------------|---------------------------------|---------------------------------------------------------------|
|                                                                                             |                                                                                                    | (Pre-installed in Ca<br>and Light Cure Mod                                                                  | anal Preparation<br>dule)                                                                 |                                 |                                                               |
|                                                                                             |                                                                                                    | Code No.                                                                                                    | 7503990                                                                                   | Coc                             | de No. 7504005 (230V)<br>de No. 7504060 (120V)                |
| Handpiece Cord                                                                              |                                                                                                    | Contra                                                                                                    | Angle                                                                                     |                                 | Built-in Electrode                                            |
|                                                                                             |                                                                                                    |                                                                                                    |                                                                                           | (Pre-i                          | installed in Contra Angle)                                    |
| Code No. 7503960                                                                            |                                                                                                    | Code No.                                                                                                    | 8491895                                                                                   |                                 | Code No. 8491887                                              |
| Motor Handpiece                                                                             |                                                                                                    | Handpie                                                                                                    | ece Rest                                                                                  |                                 | Foot Switch                                                   |
|                                                                                             |                                                                                                    |                                                                                                    |                                                                                           | U                               |                                                               |
| Code No. 7504003                                                                            |                                                                                                    | Code No.                                                                                                    | 9181504                                                                                   |                                 | Code No. 7503985                                              |
| Guide Bar                                                                                   |                                                                                                    | Spray                                                                                                    | Nozzle                                                                                    | M                               | ORITA MULTI SPRAY<br>(Sold Separately)                        |
| * Use the guide bar when replacing<br>the built-in electrode or external<br>file electrode. |                                                                                                    | * Keep this nozzle ar<br>replacing the spray<br>For maintenance of<br>MORITA MULTI SP<br>nozzle or LS OIL m | nd use it again when<br>can.<br>f contra angle,the<br>PRAY}-with the spray<br>ay be used. | * Use only<br>clean ar          | y the MORITA MULTI SPRAY to<br>nd lubricate the contra angle. |
| Code No. 8491763                                                                            |                                                                                                    | Code No. 7503970                                                                                            |                                                                                           | Code No.                        | 7914113 or 5010201                                            |
| Cap with External File Electrode (Sold Separately)                                          |                                                                                                    | Cure Handpiece         Disposable Covers for<br>Handpiece (Sold S                                           |                                                                                           | <b>Light Cure</b><br>eparately) | Eye Protector<br>(Sold Separately)                            |
|                                                                                             | (Internet internet in | → ⊕ i ⊗<br>osable Covers included                                                                           | ( 1 Box of 10                                                                             | 00)                             | Codo No. 7506522                                              |

## 3. Assembling the Unit

\* Canal Preparation and Light Cure Module will not operate unless connected to the Canal Measurement Module.

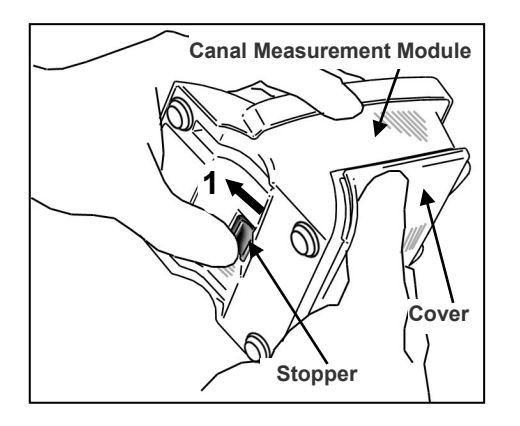

<u>Canal Measurement Module</u>

Attaching Canal Preparation and Light Cure Module to

1. Hold the cover and slide the stopper on the bottom towards the liquid crystal display.

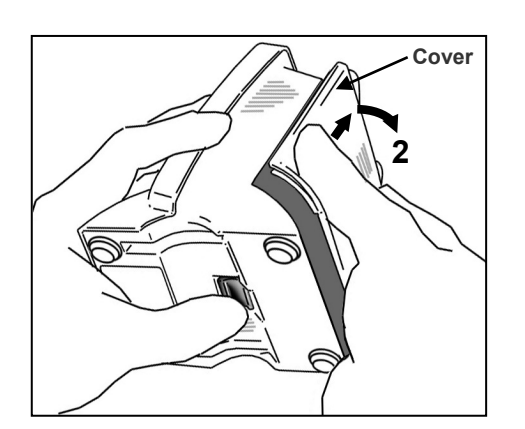

- 2. Slide the cover in the direction indicated by the arrow in the illustration and remove it from the Canal Measurement Module.
- \*The cover and batteries will not be used.

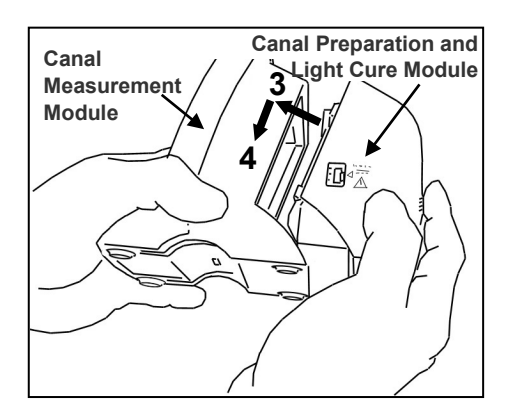

- 3. Line up the tabs on the Canal Preparation and Light Cure Module with the notches in the Canal Measurement Module and put the two modules together.
- 4. Slide the Canal Preparation and Light Cure Module all the way down until it is securely attached.

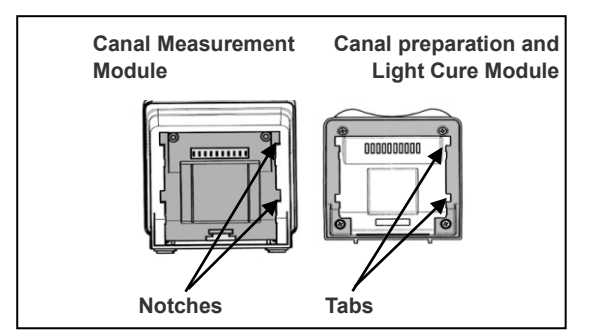

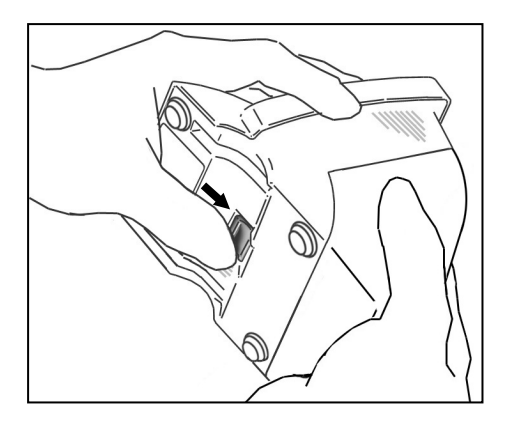

## **▲**CAUTION

- If the catch on the bottom is not back in its original place after attachment, push it in the direction shown by the arrow in the illustration.
- After installation, give the Canal Preparation and Light Cure Module a light tug to confirm it is securely attached.

### **Charging Battery**

The battery is built into the Canal Preparation and Light Cure Module. See "Charging Battery" on page 37.

## **▲**CAUTION

• The battery is not charged when the unit is shipped from the factory and must be charged before using the unit.

## 4. Before Using the Unit

### **Canal Preparation**

(see page 12 for Light Cure)

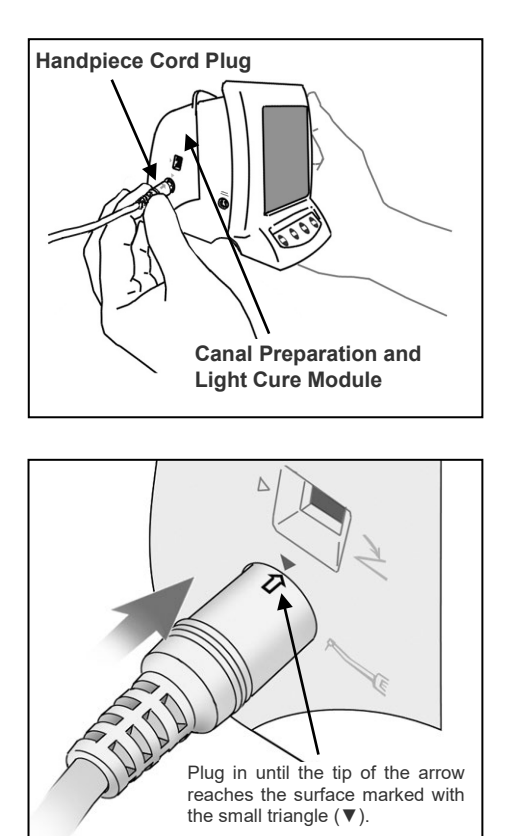

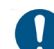

Be sure to perform reprocessing on the respective parts before using them for the first time.

### **Attaching Handpiece Cord**

1. Line up the arrow on the handpiece cord's plug with the small triangle above its jack and plug it all the way in until the arrow disappears inside the jack.

## **▲**CAUTION

- Handle the Canal Preparation and Light Cure Module carefully; do not drop, bump or expose the unit to other kinds of impacts or shocks. Rough handling could cause damage.
- Make sure the plug is all the way in; otherwise there could be measurement, operation or display problems.
- Do not drop anything on or bang the plug after it has been inserted into the jack.

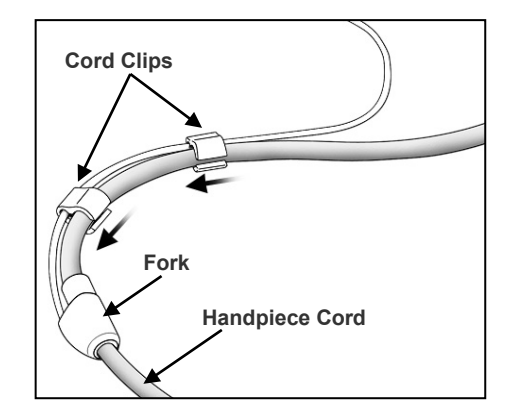

2. Slide the cord clips one at a time down to where the cords fork so that they do not interfere with the use of the cord for the contrary electrode.

- Sliding the cord clips with too much force could cause the tube to wrinkle or twist, making it hard to slide the clips. It could also cause the cord for the contrary electrode to come off.
- It may be hard to slide the clips if the cord is wet with ethanol or some other liquid.

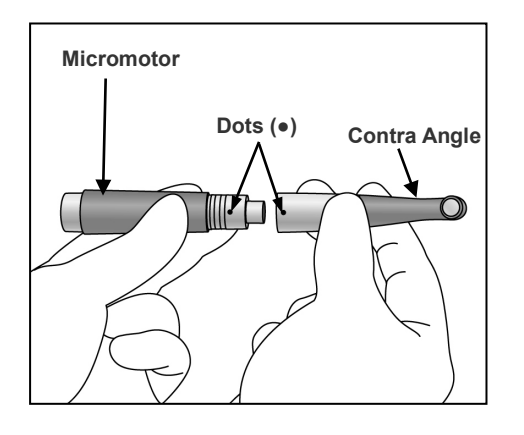

## Assembling Motor Handpiece

- \* Contra angle must be lubricated with the MORITA MULTI SPRAY before using for the first time. See "7. Reprocessing" on page 39.
- 1. Line up the dots on the motor handpiece and contra angle and slide the contra angle straight onto the motor handpiece until it clicks securely into place. The contra angle has a simple snap-on connection.

# **▲**CAUTION

- After attaching contra angle into the motor handpiece, give the contra angle a light tug to confirm it is securely attached.
- Micromotor Handpiece Cord
- 2. Line up the triangle marks to connect the motor handpiece to handpiece cord.

## **▲**CAUTION

• After attaching the motor handpiece into handpiece cord, give the motor handpiece a light tug to confirm it is securely attached.

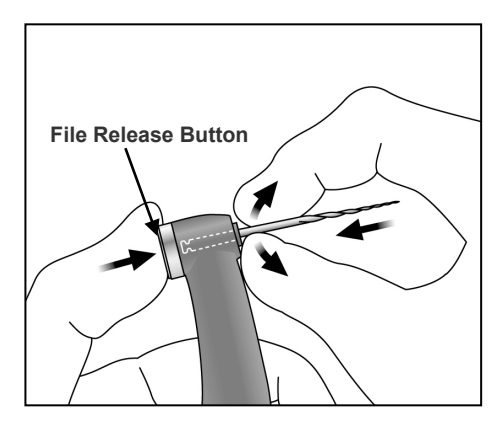

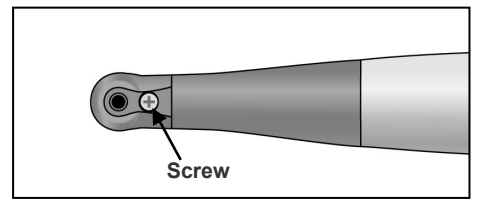

### **Assembling File and File Electrode**

\*Use only Ni-Ti or properly designed stainless steel files.

## **▲ WARNING**

• Never use stretched, deformed or damaged files.

Hold down the file release button on the contra angle and insert the file. Turn the file back and forth until it is lined up with interior latch groove and slips into place. Release the button to lock the file into the contra angle.

## **▲ WARNING**

- Give the file a light tug to confirm it is securely held in place. If the file is not securely placed, it could come out and injure the patient.
- Make sure the screw is properly tightened up. It could come out and be swallowed if it is loose; also canal measurements may not be accurate.

## 

- Use caution when inserting and removing files to avoid injury to fingers.
- Inserting and removing files without holding the file release button may damage the chuck.
- If there is no electrical conductivity between the file and its shank, replace the cap with the one that has an external file electrode (see page 30).
- Do not clip the file electrode to the cutting part of the file.
- The file electrode cannot be attached onto some files.
- Do not use files with shanks larger than the ISO standard. ISO Standard: Diameter 2.334 to 2.350 mm

### **Attaching Contrary Electrode**

Insert the contrary electrode (lip clip) into the connector of the handpiece cord. (The contrary electrode is an accessory provided with the Canal Measurement Module.)

**▲**CAUTION

• Always hold the connector to connect or disconnect cords.

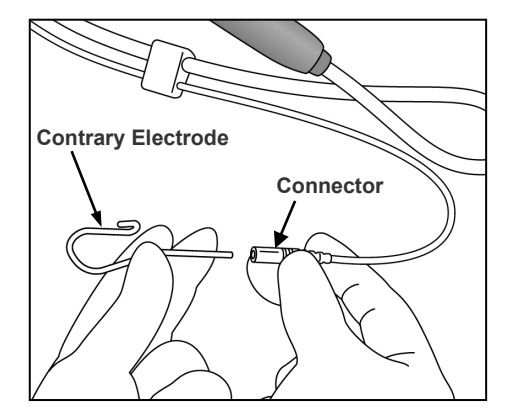

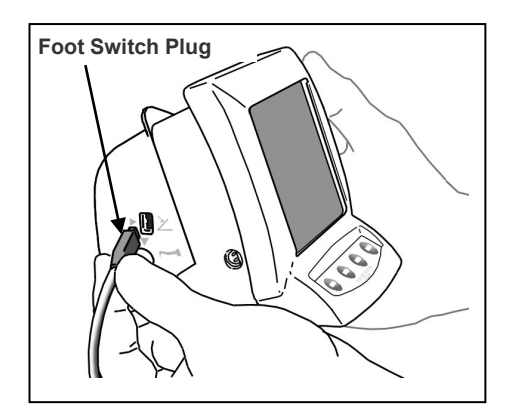

DENTA PORT ZX

J.MORITA MFG.CORP.

SELECT

SET

MODE

**POWER Switch** 

**Attaching Foot Switch** 

Insert the foot switch plug all the way into its jack on the side of the Canal Preparation and Light Cure Module. [This jack is marked with a small triangle (▶) pointing right.]

# 

- Always hold the connector to connect or disconnect cords.
- \*Operate the handpiece with the foot switch if a canal cannot be accurately measured.

## **Calibration**

- \* Before using right after purchase, whenever the motor handpiece or contra angle has been replaced, or if the motor alternates between reverse and forward rotation outside the canal, calibrate the instrument in the following way.
- 1. Press the POWER switch and turn the unit on.
- 2. When the M1 display comes up, hold the SELECT switch. While still holding the SELECT switch, press and hold the MODE switch until "CAL" is displayed in the lower left part of the display.

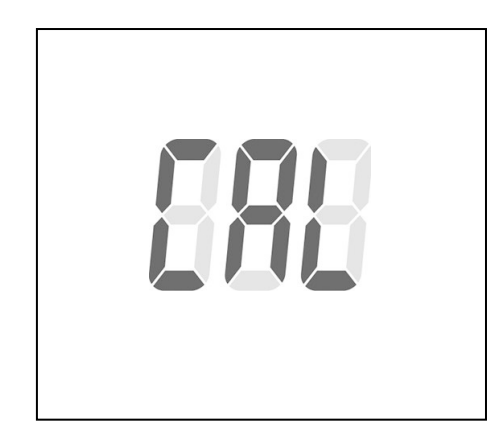

 Hold the motor with the file pointing down and press the SET switch. The motor will start running and adjust itself.

# **▲** CAUTION

- Do not exert any load on the file while the motor is running (about 15 seconds).
- To perform calibration, attach an ordinary file.

4. When the motor stops, press the POWER switch to turn the unit off.

10

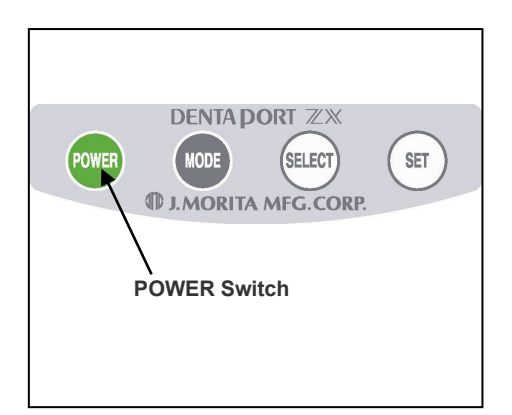

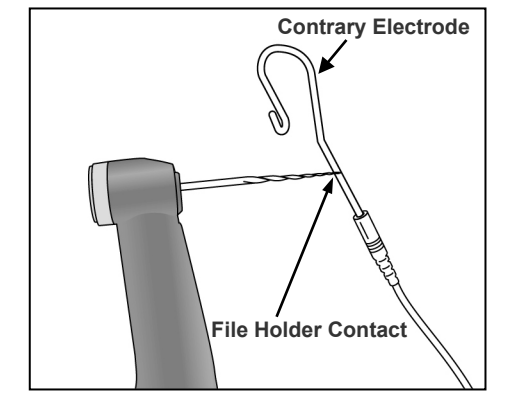

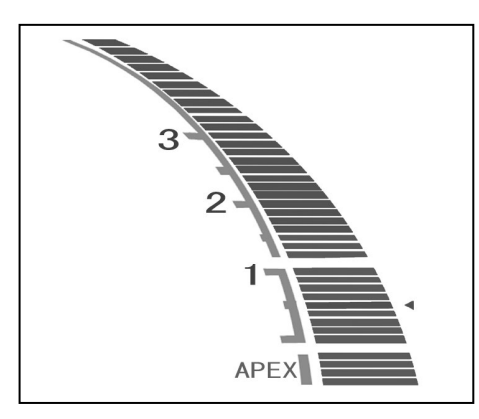

### **Checking the Function**

- 1. Press the POWER switch to turn the unit on. Display used for root canal preparation will appear.
  - \*The unit will automatically turn off after 10 minutes of non-use.
- \*Wait at least 3 seconds after the power goes off before turning it back on again.
- \*Do not turn the power on while stepping on the foot switch.
- \*If there is a sequence of single and double beeps right after you turn the unit on, the built-in electrode needs to be replaced. When connecting the motor handpiece to the handpiece cord and using the module in conjunction with the root canal measurement function, clean the rotor axle and replace the electrode before making any measurements. (see page 49) After replacing the built-in electrode, press the SET switch while the alarm is beeping. Then the beeper alarm will be OFF until next estimated replacement timing.
- 2. Check that the handpiece cord is properly plugged into the jack.
- 3. Check that the contra angle is securely attached to the motor handpiece.
- 4. Check that the file is properly installed. Give it a light tug to confirm.
- 5. Check that the contrary electrode is attached to the connector of the handpiece cord.
- 6. Contact the file with contrary electrode and check that all the root canal length indicator bars on the display are lit, the word "APEX" flashes and audible beep becomes continuous. <u>Use caution when contacting the file with contrary electrode as the file starts to rotate as soon as the file touches the contrary electrode.</u>

# **▲ WARNING**

• Check the DENTAPORT ZX's operation before each patient. If the indicators in the display do not all appear normally, the instrument may not be able to make an accurate measurement. In this case, stop using the instrument and have it repaired.

### Light Cure

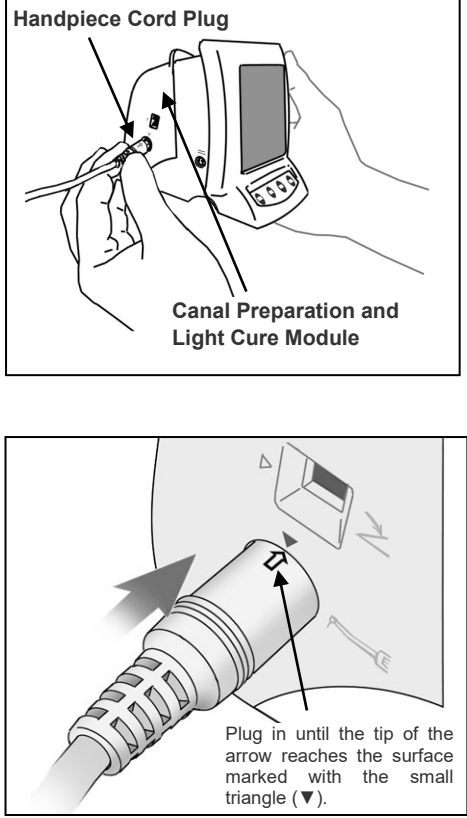

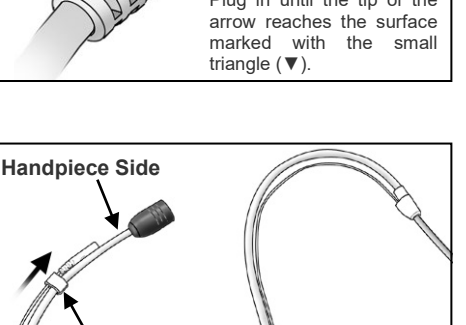

Cord Clips

### **Attaching Handpiece Cord**

1. Line up the arrow on the handpiece cord's plug with the small triangle above its jack and plug it all the way in until the arrow disappears inside the jack.

## 

- Handle the Canal Preparation and Light Cure Module carefully; do not drop, bump or expose the unit to other kinds of impacts or shocks. Rough handling could cause damage.
- The light will not work if it is not properly plugged in all the way.
- Do not drop anything on or bang the plug after it has been inserted into the jack.

2. Slide the cord clips one at a time away from the fork in the cords so that they hold the cord for the contrary electrode, and it does not get in the way.

- Sliding the cord clips with too much force could cause the tube to wrinkle or twist, making it hard to slide the clips. It could also cause the cord for the contrary electrode to come off.
- The handpiece end of the cord is a little bigger, and the clip will not slide so easily. Do not force it; stop when it gets hard to slide the clip.
- It may be hard to slide the clips if the cord is wet with ethanol or some other liquid.

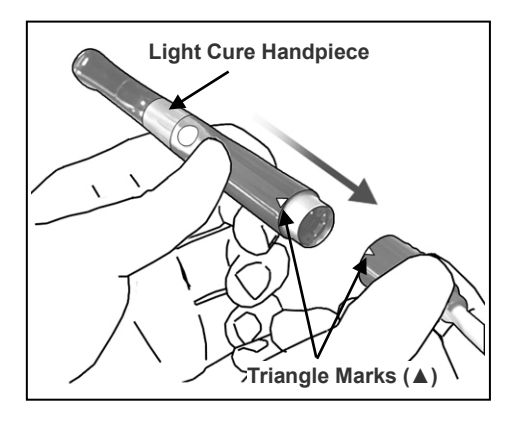

### **Connect the Light Cure Handpiece**

1. Line up the triangle marks on the handpiece cord and the light cure handpiece and put the handpiece all the way onto its cord.

## 

• Give the light cure handpiece a light tug to make sure it is securely connected to its cord.

## **Attaching Foot Switch**

Insert the foot switch plug all the way into its jack on the side of the Canal Preparation and Light Cure Module. [This jack is marked with a small triangle (▶) pointing right.]

## **▲**CAUTION

• Always hold the connector to connect or disconnect cords.

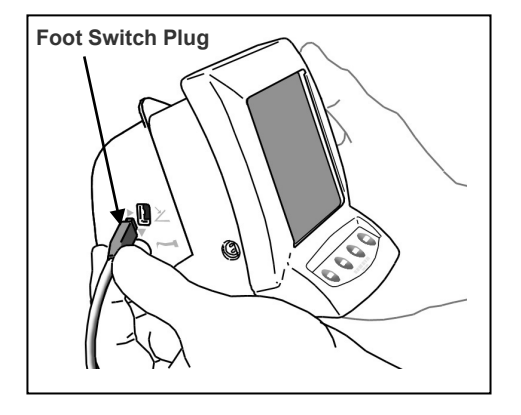

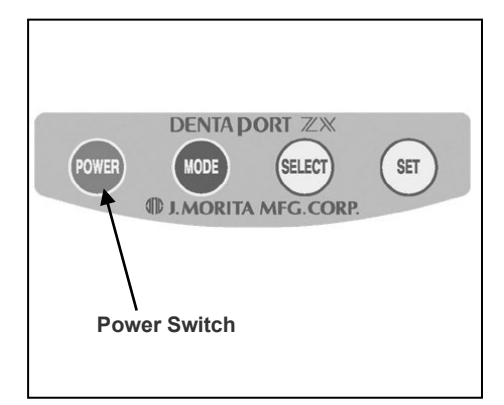

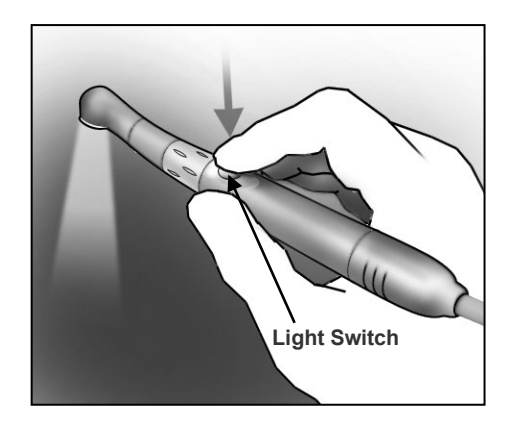

## **Checking the Function**

- 1. Press the POWER Switchto turn the unit on.
  - \*The unit will automatically turn off after 10 minutes of non-use.
  - \*Wait at least 3 seconds after the power goes off before turning it back on again.
- \*Do not turn the power on while stepping on the foot switch.
- 2. Make sure the handpiece cord is securely plugged in.
- 3. Make sure the handpiece is securely connected.
- 4. Press the Light Switch to turn the light on.
  - \*Press the Light switch again to turn the light off.
- \*Do not fail to use a disposable cover for treatment.

# **▲ WARNING**

• Do not let the light strike any one in the eye. Also do not look directly at the light or continuously at the area being irradiated; this could damage your eyesight.

## 5. Operating the Unit

### **Canal Preparation**

(see page 32 for Light Cure)

## **▲ WARNING**

• If there is a lightning storm while the battery is being charged, do not touch the main unit, the AC adapter or the main power cord; you could get a shock.

## **▲**CAUTION

• Stop using the instrument and have it repaired is the display does not appear properly or if the instrument suddenly turns off (except in the case where it automatically turns itself off after 10 minutes of not being used).

### **Overview of Features and Functions**

The combination of the Canal Preparation and Light Cure Module with the Canal Measurement Module allows the motor handpiece to be controlled in a variety of ways. The root canal can be enlarged and prepared with great precision and delicacy.

### **Easy Operation**

**Press the POWER switch to turn the unit on and press the MODE switch to select any one of three memories.** Each memory can be set for different motor control parameters. The desired set of parameters can be easily selected by pressing MODE switch button.

### <OTR Mode>

If the file torque is less than the set value, the file will keep rotating in the forward direction. When the file torque is more than the set value, the file will automatically start rotating 90° in reverse and 180° forward repeatedly. Furthermore, the OTR mode can set various motor controls as described below.

- File Rotation Speed
  - There are 3 speed settings: 100, 300, and 500 rpm.
- Auto Start and Stop The file automatically starts rotating when inserted inside the canal (when meter reading is at least 2 lines)
- and stops when it is withdrawn.
  Auto Apical Reverse and Auto Apical Stop (You may also turn off this function.) The motor will stop (Auto Apical Stop) or reverse (Auto Apical Reverse) itself when the file tip reaches the point specified by the meter reading (bar) selected to indicate the working length. You may select either Stop or Reverse.
- Optimum Torque Reverse (OTR compatible)

If the file torque is more than the set value, it will automatically start rotating  $90^{\circ}$  in reverse and  $180^{\circ}$  forward repeatedly.

Torque Setting

The torque for the OTR function can be set at 4 different levels.

\* These torque values vary somewhat depending on the condition of the micromotor and the gears.

| Torque Line | Torque (g∙cm)<br>Approx. | Torque (N·cm)<br>Approx. |
|-------------|--------------------------|--------------------------|
| 1           | 20                       | 0.2                      |
| 2           | 40                       | 0.4                      |
| 3           | 60                       | 0.6                      |
| 4           | 100                      | 1.0                      |

Adjustable sound volume

Volume of audible signal can be adjusted.

- The unit will automatically go into the root canal measurement mode if it detects any abnormality such as the one caused by electrical noise. However, it will return to the normal mode when the file is taken out of the root canal.
- The motor handpiece can also be operated with the foot switch.

### <u> <Normal Mode></u>

If the file torque is less than the set value, the file will keep rotating in the forward direction. When the file torque is more than the set value, the file will automatically start rotating in reverse direction. Furthermore, the Normal mode can set various motor controls as described below.

- File Rotation Speed 8 speeds setting from 150 rpm to 800 rpm can be selected.
- Auto Start and Stop The file automatically starts rotating when inserted inside the canal (when meter reading is at least 2 lines) and stops when it is withdrawn.
- Auto Apical Reverse and Auto Apical Stop (You may also turn off this function.) The motor will stop (Auto Apical Stop) or reverse (Auto Apical Reverse) itself when the file tip reaches the point specified by the meter reading (bar) selected to indicate the working length. You may select either Stop or Reverse.
- Setting Stopping Time before the File Reverses When Auto Apical Reverse function is triggered, the interval between the file stopping the rotation and reversing can be set.
- Auto Torque Reverse The file automatically reverses its rotation when the torque load reaches a specified preset value.
- Torque Setting for Auto Torque Reverse
   There are 11 settings available for the value of the torque that will trigger the Auto Torque Reverse function.
   The Auto Torque Reverse function can also be turned off. Please refer to the table below.

### \* <u>These torque values vary somewhat depending on the condition of the micromotor and the gears.</u>

| Torque Line | Torque (g·cm)<br>Approx. | Torque (N·cm)<br>Approx. |
|-------------|--------------------------|--------------------------|
| 1           | 20                       | 0.2                      |
| 2           | 40                       | 0.4                      |
| 3           | 60                       | 0.6                      |
| 4           | 100                      | 1.0                      |
| 5           | 150                      | 1.5                      |
| 6           | 180                      | 1.8                      |
| 7           | 250                      | 2.5                      |
| 8           | 300                      | 3.0                      |
| 9           | 350                      | 3.4                      |
| 10          | 400                      | 3.9                      |
| 11          | 500                      | 4.9                      |
| ALL         | OFF                      | OFF                      |

\* Setting the torque level for line 10 or 11 could result in the file preparing into the canal wall and locking up.

Auto Apical Slow Down

The file automatically slows down as it approaches the apex so that the region near the apical foramen can be treated with a slow gentle rotation. This function can also be turned off. The rate at which the file slows down depends on the speed setting.

- Auto Torque Slow Down Function: The file slows down automatically as the torque on it approaches the set limit. This function can be turned off.
- Adjustable sound volume Volume of audible signal can be adjusted.
- The unit will automatically go into the root canal measurement mode if it detects any abnormality such as the one caused by electrical noise. However, it will return to the normal mode when the file is taken out of the root canal.
- The motor handpiece can also be operated with the foot switch.

### **Root Canal Measurement (Two Methods)**

Plug the probe cord into the Canal Measurement Module and connect the file holder and contrary electrode.

Probe Cord Plug

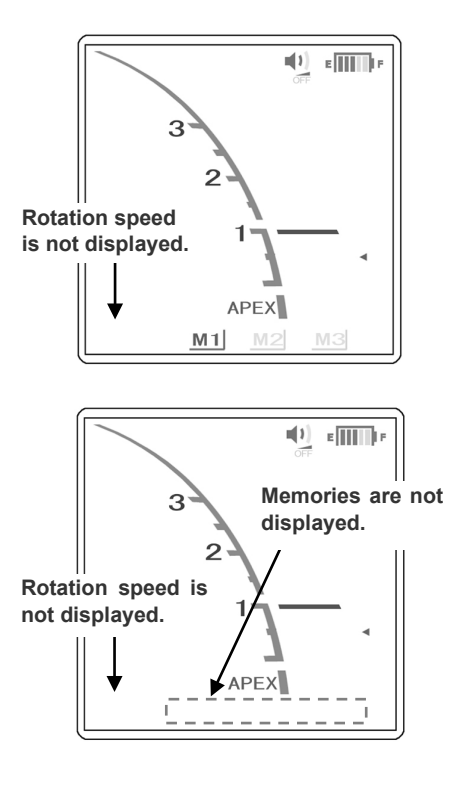

- a: Detach the motor handpiece from handpiece cord. Select M1, M2 or M3 with pressing the MODE switch and measure length of a root canal. (Refer to the operation manual for the Canal Measurement Module.)
- b: Leaving the motor handpiece connected and press the MODE switch until the speed and memory displays disappear. (Refer to the operation manual for the Canal Measurement Module.)

## **▲ WARNING**

- Make sure that the contrary electrode, file holder, handpiece file electrode etc., do not come into contact with an electric power source such as an electrical socket. This could result in a severe electrical shock.
- Before measuring length of a root canal, make sure that the rotation speed does not appear on the display. If the rotation speed appears on the display, the unit is set for root canal preparation mode, and the handpiece will start running. This could result in an injury.

- It is best to disconnect the handpiece when measuring the root canal.
- *Remove the file from the motor handpiece when taking a measurement.*

### Preparing the Root Canal

Plug the handpiece cord into the Canal Preparation and Light Cure Module and then connect the handpiece and the contra angle.

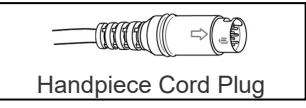

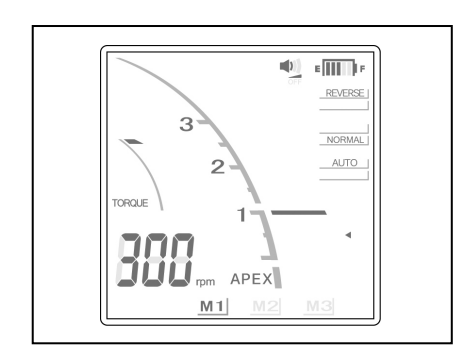

Press the MODE switch to select M1, M2, or M3, and then perform root canal Preparing.

# **▲ WARNING**

• Make sure that the contrary electrode, file holder, handpiece file electrode etc., do not come into contact with an electric power source such as an electrical socket. This could result in a severe electrical shock.

- When the auto torque reverse seems to be triggered too frequently, or it is triggered immediately after starting the normal rotation, increase the torque setting by one line.
- Make sure to remove a file from the motor handpiece after completing the Preparing.

## <OTR Mode>

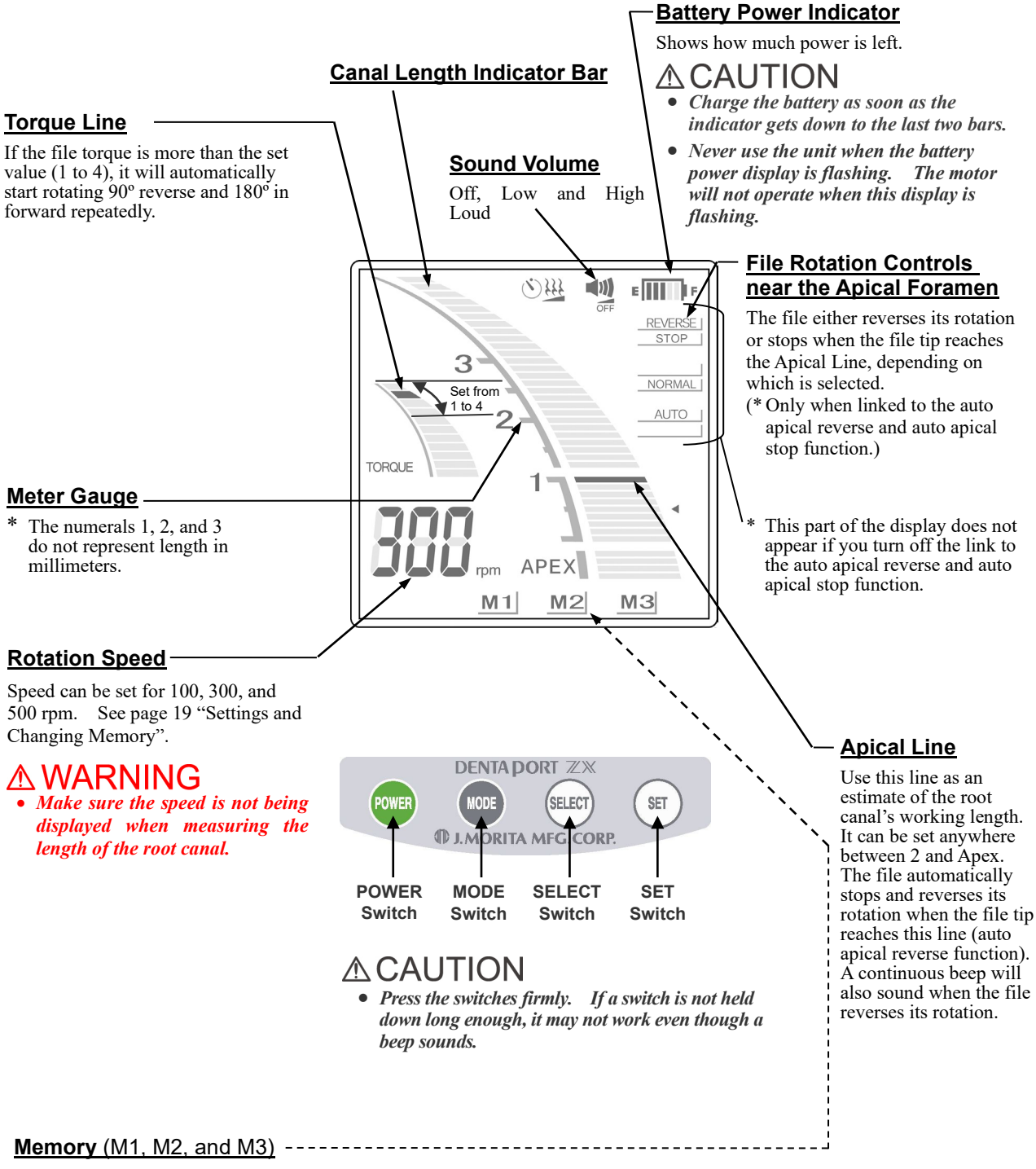

Refer to the section "Setting and Changing Memory" for details.

- \* These are not displayed when measuring root canal with the micromotor connected. When the micromotor is disconnected, M1, M2, and M3 will represent Canal Measurement Module memories, not the Preparation and Light Cure Module memories. Refer to the operation manual for Canal Measurement Module.
- \* When changing the torque reverse memory in OTR mode, "-[]-" appears in the rotation speed window for about 1 second. (In Normal mode, the rotation speed is displayed as usual.)
- \* In OTR mode, "-[]-" appears in the rotation speed window when the motor is running.

### **▲**CAUTION

• Each memory will have its own unique settings.

### **Torque Settings**

### **▲**CAUTION

- If the torque setting is too high, the file could jam inside the canal.
- The torque settings must be changed depending on the root canal condition.
- When the auto torque reverse seems to be triggered too frequently, or it is triggered immediately after starting the normal rotation, increase the torque setting by one line.

### Settings and Changing Memory

Use the MODE switch to select M1, M2 or M3. Use the SELECT switch to select rotation speed, Torque Line or Apical Line. Use the SET switch to set the memory contents.

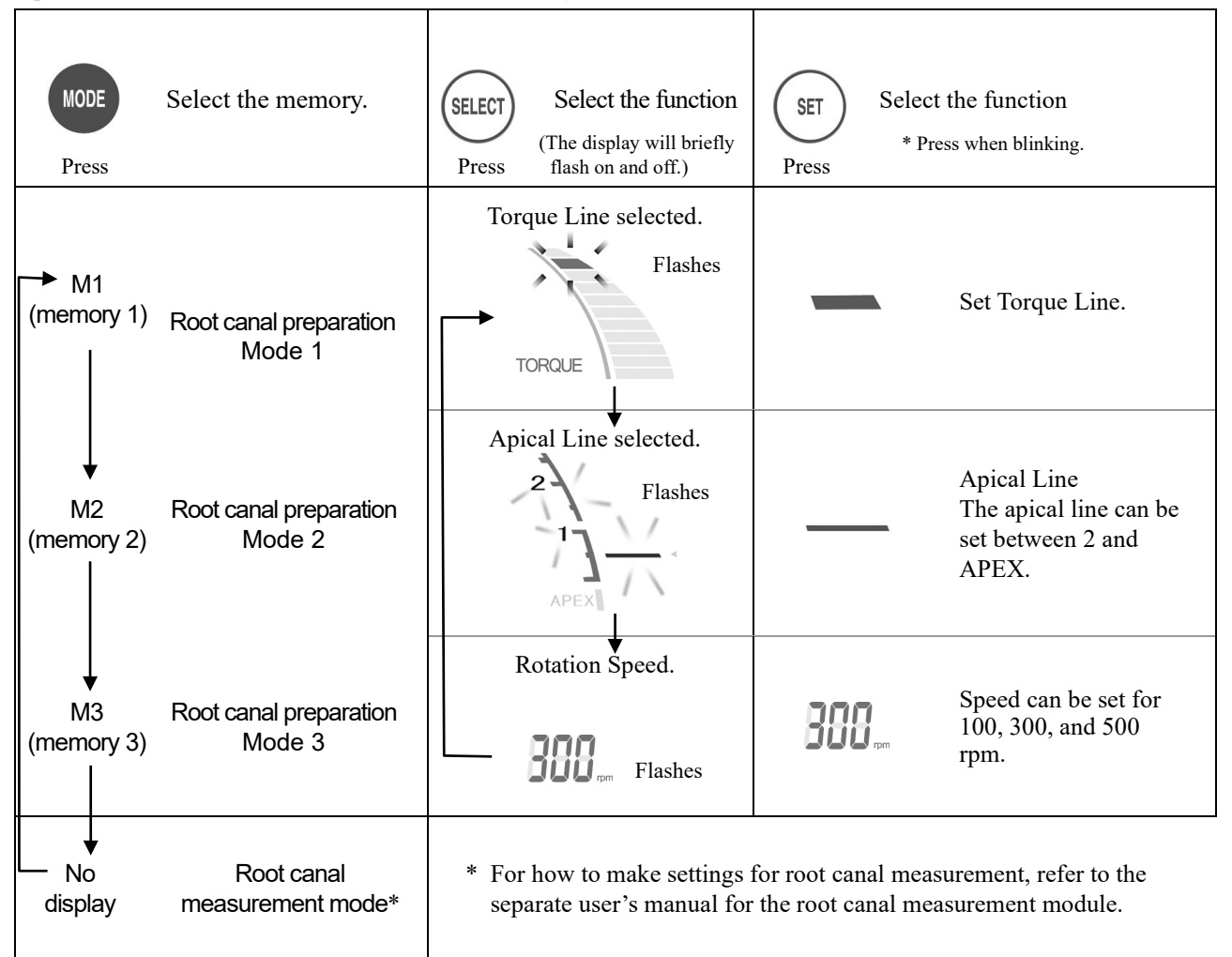

\* All memory settings will be retained even after the unit is turned off. Simply select M1, M2, or M3 to use those memory settings. If the micromotor is connected, M1 will be selected when the unit is turned on. (If the micromotor is not connected, the memory selected when the unit is turned on will be canal measurement memory last used.)

# A WARNING

• Check the settings displayed after selecting memories.

### <u> <Normal Mode></u>

#### Motor Stopping Time for -Apical Reverse

0, 0.25 ( $\mathbf{k}$ ), 0.5 ( $\mathbf{k}$ ), and 1 ( $\mathbf{k}$ ) second. The file rotation stops for the specified period before it reverses.

#### Canal Length Indicator Bar

#### Meter Gauge

\* The numerals 1, 2, and 3 do not represent length in millimeters.

#### Torque Line -

11 settings for auto torque reverse. Torque reverse may also be turned off. The motor automatically reverses if the torque exceeds the specified limit. Refer to the  $\triangle CAUTION$  concerning the torque setting on the page 21. If all torque lines are lit up, the reverse torque function is turned off.

### 

 If all the torque lines are lit up, the motor will not reverse itself no matter how much torque is applied. In this case, make sure that the file is not engaged itself in the canal or it may break.

#### **Rotation Speed**

Speed can be set for 150, 200, 250, 300, 400, 500, 600 and 800 rpm. Refer to "Settings and Changing Memory" on the page 21.

### ▲ WARNING

• Make sure the speed is not being displayed when measuring the length of the root canal.

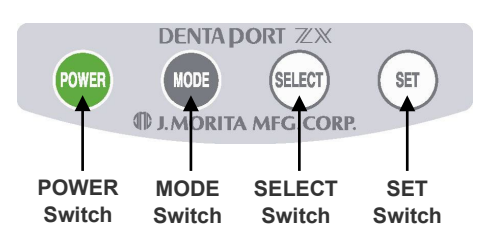

## **▲**CAUTION

 Press the switches firmly. If a switch is not held down long enough, it may not work even though a beep sounds.

# Sound Volume

#### Off, Low and High **X**oud

## 111(1) E REVERSE STOP SLOW DOWN NORMAL AUTO 2 MANUAL TORQUE 1 APEX M2 13 M1 Auto Torque Slow

#### <u>Down</u>

When "rpm" is lit, the file rotates at the set speed regardless of the load (torque). When "rpm" is not lit up, the file slows down as the load on it increases

#### Battery Power Indicator

Shows how much power is left.

## **▲**CAUTION

- Charge the battery as soon as the indicator gets down to the last two bars.
  Never use the unit when the battery
- Never use the unit when the battery power display is flashing. The motor will not operate when this display is flashing.

### File Rotation Controls near the Apical Foramen

The file either reverses its rotation or stops when the file tip reaches the Apical Line, depending on which is selected.

(\* Only when linked to the auto apical reverse and auto apical stop function)

### File Rotation Speed Controls near the Apical Foramen

#### Slow Down

File rotation slows down as it approaches the apical foramen for safe treatment.

#### Normal

File rotates at specified speed even near the apical foramen.

\* This part of the display does not appear if you turn off the link to the auto apical reverse and auto apical stop function.

#### Manual Mode

Use the manual mode to operate the unit outside the canal. (See page 29 for details.)

### Apical Line

Use this line as an estimate of the root canal's working length. It can be set anywhere between 2 and Apex. The file automatically stops and reverses its rotation when the file tip reaches this line (auto apical reverse function). A continuous beep will also sound when the file reverses its rotation.

### Memory (M1, M2, and M3)

Refer to the section "Setting and Changing Memory" for details.

\* These are not displayed when measuring root canal with the micromotor connected. When the micromotor is disconnected, M1, M2, and M3 will represent Canal Measurement Module memories, not Low Speed Handpiece Module memories. Refer to the operation manual for Canal Measurement Module.

## 

• Each memory will have its own unique settings.

### **Torque Settings**

- If the torque limit is too high, the file could get jammed in the canal. In this case, set the micromotor for reverse rotation to free the file. (See "Reverse Rotation" on page 29.)
- When the torque reverse function is turned off, the file could be engaged in the root canal and lock up. When this happens, set the micromotor for reverse rotation to free the file.
- The torque settings must be changed depending on the root canal condition.
- When the auto torque reverse seems to be triggered too frequently, or it is triggered immediately after starting the normal rotation, increase the torque setting by one line.
- If the setting for the Torque Slow Down is too low, the motor may stop (lock) without going into reverse.

### Settings and Changing Memory

Use the MODE switch to select M1, M2 or M3. Use the SELECT switch to select rotation speed, Torque Line or Apical Line. Use the SET switch to set the memory contents.

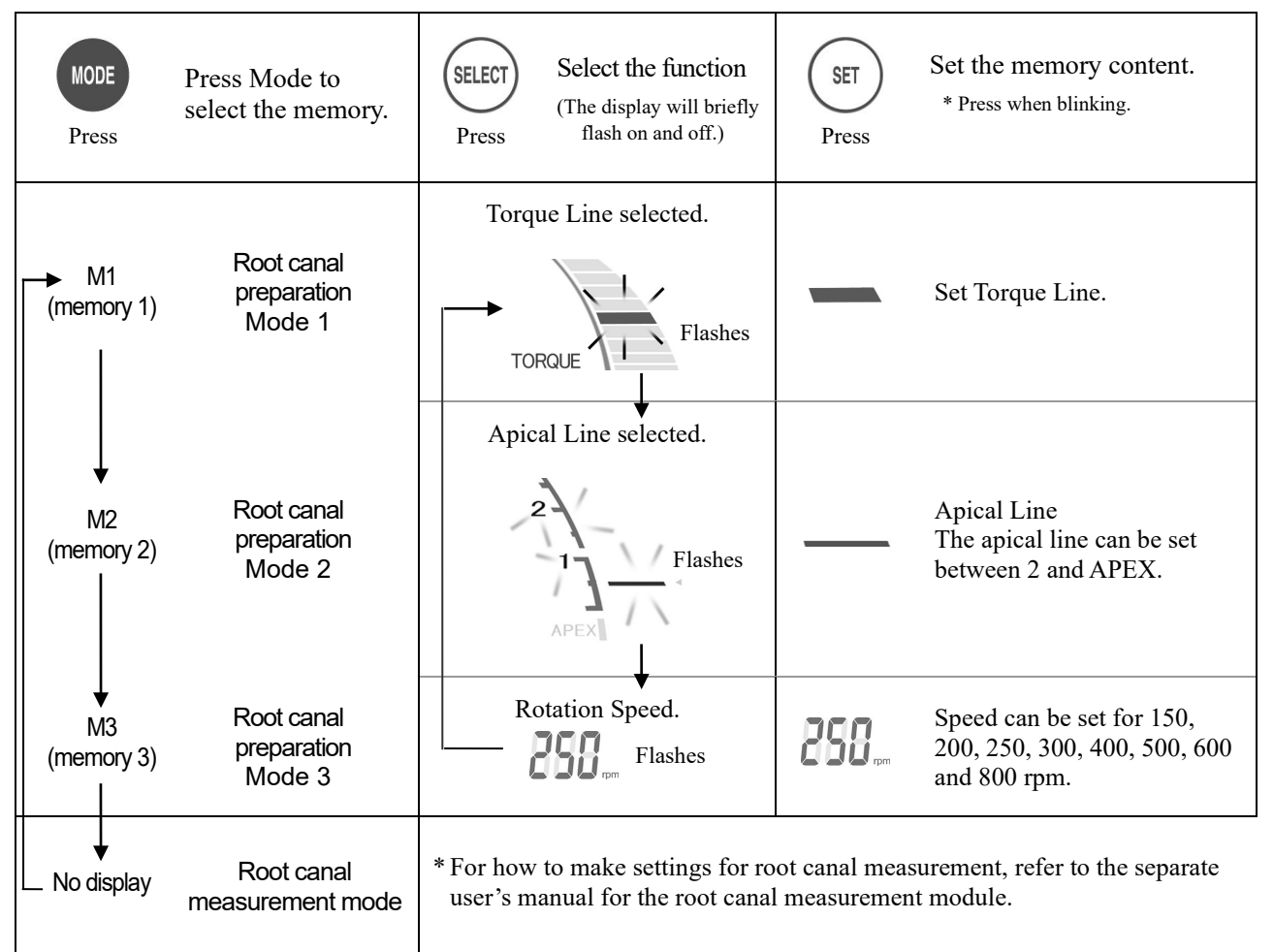

<sup>\*</sup> All memory settings will be retained even after the unit is turned off. Simply select M1, M2, or M3 to use those memory settings. If the motor handpiece is connected, M1 will be selected when the unit is turned on. (If the motor handpiece is not connected, the memory selected when the unit is turned on will be the canal measurement memory last used.) 1

## 

• Check the settings displayed after selecting memories.

### **Setting Memories for Other Functions**

### <OTR Mode>

To change the settings other than Torque Line, Apical Line or Rotation Speed, take the following steps.

- 1. Turn the power off.
- 2. Press the SELECT switch and turn the power back on without releasing the SELECT switch.
- 3. Press the MODE switch to select M1, M2, or M3.
- 4. Press the SELECT switch 3 times to pass the Torque Line, Apical Line and Speed settings.
- 5. Use the SELECT switch to select the item, and then use the SET switches to enter the settings into the memory.

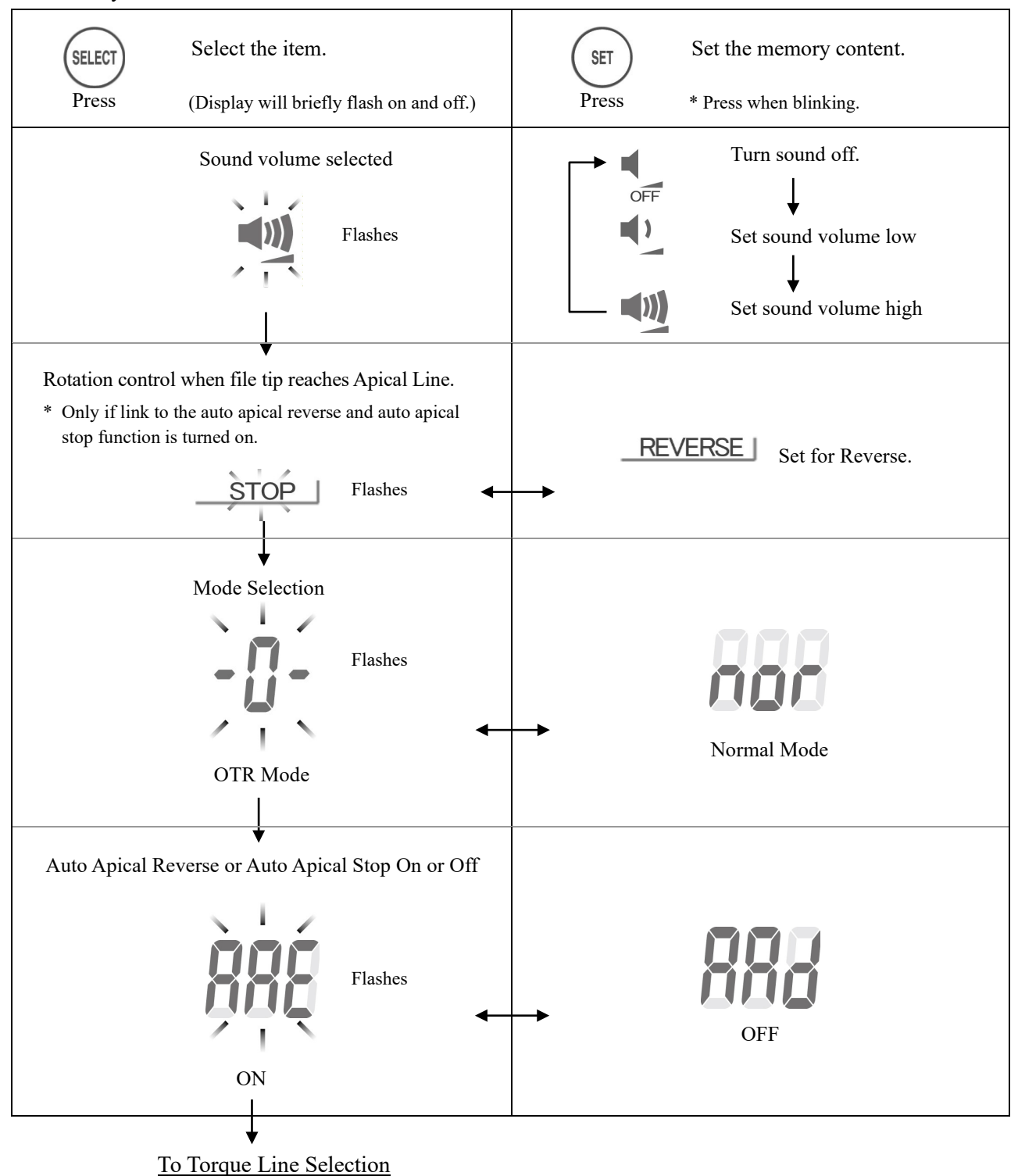

### <u><Normal Mode></u>

To change the settings other than Torque Line, Apical Line or Rotation Speed, take the following steps.

- 1. Turn the power off.
- 2. Press the SELECT switch and turn the power back on without releasing the SELECT switch.
- 3. Press the MODE switch to select M1, M2, or M3.
- 4. Press the SELECT switch 3 times to pass the Torque Line, Apical Line and Speed settings.
- 5. Use the SELECT switch to select the item, and then use the SET switches to enter the settings into the

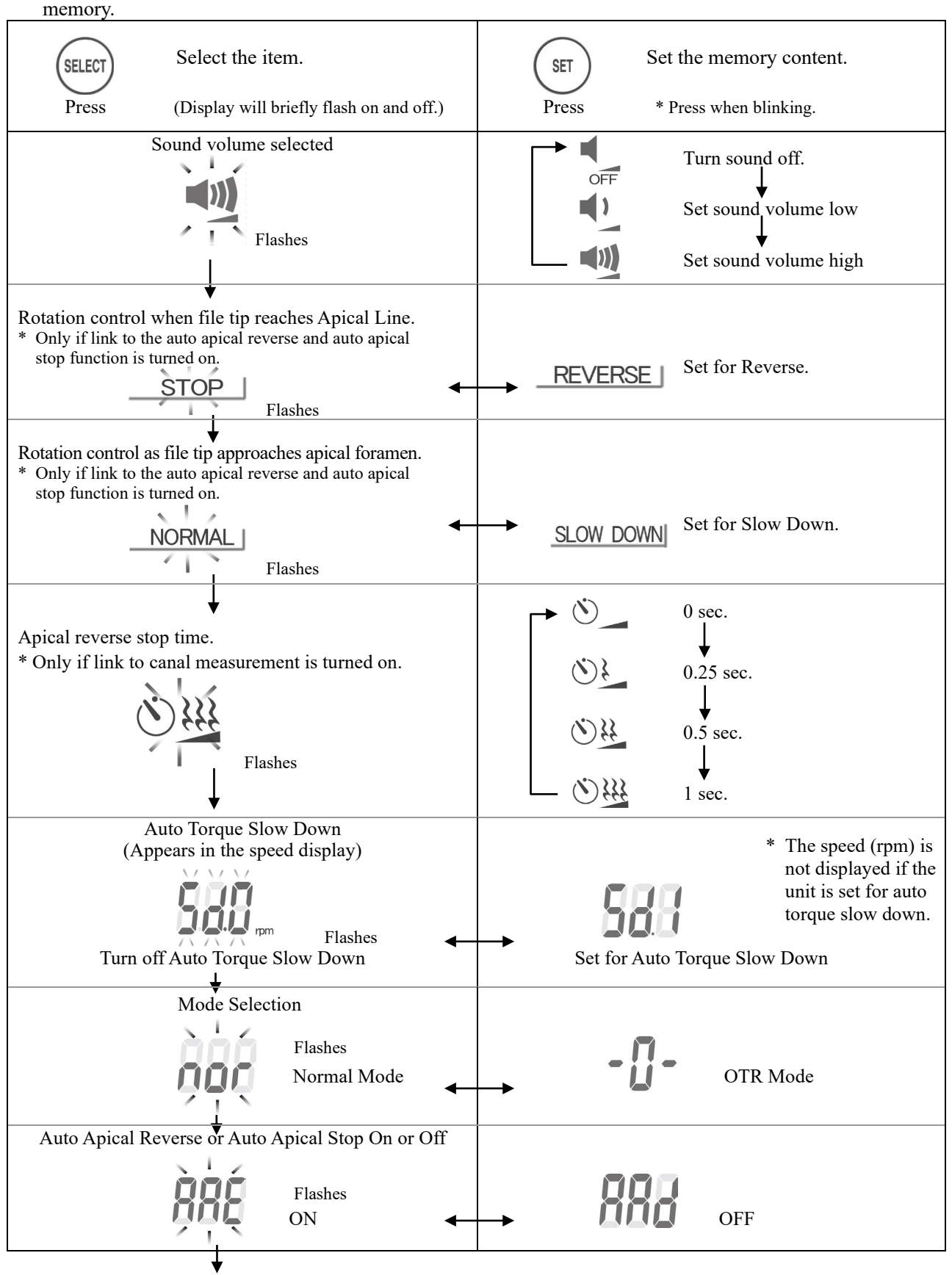

To Torque Line Selection

### Factory Settings for Memories

| ltom        | Memory   |          |             |  |
|-------------|----------|----------|-------------|--|
| nem         | M1       | M2       | M3          |  |
| Mode        | OTR Mode | OTR Mode | Normal Mode |  |
| Speed (rpm) | 300      | 500      | 250         |  |
| Torque      | 1        | 1        | 3           |  |

### Meter Display

E

1)

2

M 1

Canal Length Indicator Bar

The position of the file tip is shown by the root canal length indicator bar on the display. The apical line flashes on and off once file is inserted into the root canal.

## **▲**CAUTION

• Occasionally the root canal length indicator bar will make a sudden and large movement as soon as the file is inserted into the root canal, but it will return to normal as the file is advanced down towards the apex.

## **▲ WARNING**

• In some cases such as a blocked root canal, a measurement can not be made.

(For details refer to the section of the manual for the canal mesurement module that covers canal not suitable for measurement.)

- Accurate measurement is not always possible, especially in cases of abnormal or unusual root canal morphology; make sure to take an X-ray to check the measurement results.
- Stop using the unit immediately if it does not seem to be working properly.
- If the indicator bar for the canal length does not appear even when the file is inserted, the unit may be malfunctioning and must not be used.
- \* Refer to the separate manual for the Canal Measurement Module for instructions on how to measure a root canal.

### 0.5 Meter Reading

The meter's 0.5 reading indicates that the file tip is located very near the physiological apical foramen. Use this position as a reference to determine the working length depending on the individual case. The exact working length depends on the shape and condition of the canal, and a clinical judgment must be made by the dentist..

\* The numerals 1, 2, and 3 do not represent length in millimeters from the apex. These numbers are used to as a reference to determine the working length.

If the file tip passes the line specified by the apical line, the alarm sound will change from beeping to a solid tone. When the file tip reaches the major foramen, the alarm will change to a single sustained beep, and the word "APEX" and the little triangle next to the apical line will start to flash.

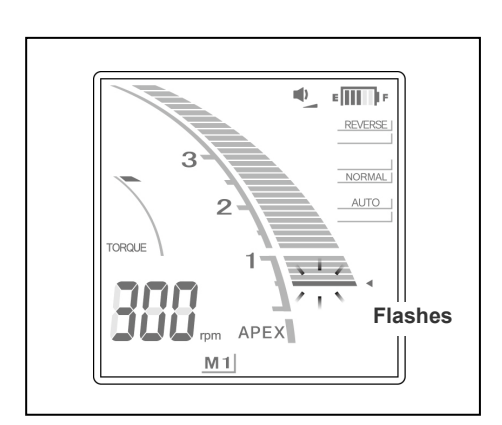

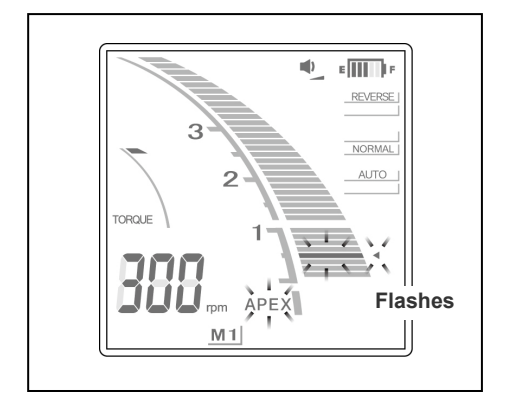

# **Operating the Motor Handpiece**

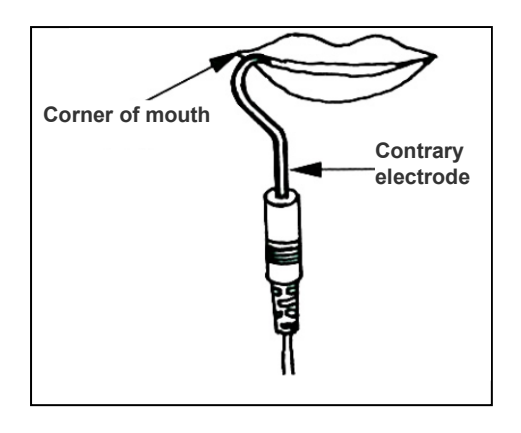

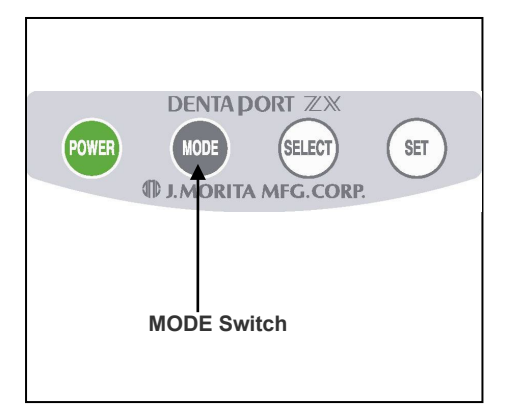

1. Hook the contrary electrode in the corner of the patient's mouth.

## **▲ WARNING**

- Do not use an ultrasonic scaler with the contrary electrode attached to the patient. This is dangerous because electrical noise from the scaler could interfere with canal measurements and motor operation.
- Make sure that the contrary electrode, file holder, handpiece file electrode etc., do not come into contact with an electric power source such as an electrical socket. This could result in a severe electrical shock.

# **≜**CAUTION

- The contrary electrode could cause an adverse reaction if the patient has an allergy to metals. Ask the patient about this before using the contrary electrode.
- Take care that medicinal solutions such as formalin cresol (FC) or sodium hypochlorite do not get on the contrary electrode or the file holder. These could cause an adverse reaction such as inflammation.
- 2. Press the MODE switch and select M1, M2, or M3.
  - \* See pages 19 and 21 for how to set the memory contents.
- \* During actual root canal preparation, none of the switches will work except the power switch.

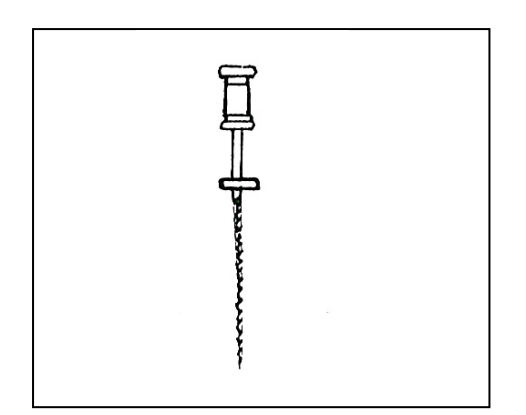

\* Before using the motor handpiece, use a small file, such as #10 or #15, to penetrate the root canal manually down to the apex and then return to the apical constriction.

3. The file will automatically start to rotate when it is inserted into the root canal (Auto Start)\*. If the root canal is extremely dry, the auto start function may not operate.

## **▲**CAUTION

- If the auto start function does not work because the root canal is too dry (infected canal etc.), moisten the canal with a liquid such as hydrogen peroxide, sodium hypochlorite or saline.\* Do not let the liquid overflow the canal opening.
- Applying excessive force could cause the file to cut into the root canal wall and lock up.
- 4. If the unit is set for auto apical reverse, the file will stop and reverse its rotation when the file tip reaches the point specified by the reverse position setting (Auto Apical Reverse). Or if it is set for apical stop, the file will stop when the file tip reaches the point specified by reverse position setting. A single sustained beep will sound when this happens\*.
- 5. If more than the specified amount of the torque is applied to the file, the file will automatically reverse its rotation (Auto Torque Reverse). A three-toned alarm will sound when this happens.
- 6. The file will stop to rotate when it is removed from the root canal (Auto Stop). Gradually increase the size of the file until the root canal preparation is completed.
- 7. If necessary, prepare the apical seat.
- \* This works only when the link to the canal measurement function is turned on.

### \* Motor Overheating

To protect the unit from serious internal damage, the motor handpiece stops running if the motor gets too hot. In this case, the entire display flashes on and off and none of the controls will work, the motor handpiece will start working again once it cools off.

## ▲ WARNING

• If the motor overheats, take the handpiece out of the patient's mouth immediately, and wait until it cools down to resume treatment. Do not leave it inside the patient's mouth; this could result in an injury because it might start running unexpectedly when it cools down.

- The motor may overheat if an excessive load is applied.
- If the motor gets hot, do not disconnect the motor from its handpiece cord. If a hot motor has been disconnected from its handpiece cord, wait for at least 10 minutes before reconnecting it.
- Even if the motor has cooled down enough to operate, it could still be rather hot and excessive loads should not be applied to it.
- \* While an overheated motor is cooling down, the power cannot be turned off. "O.H." appears in the display and the unit will not be turned off even with pressing the POWER switch. The unit will automatically turn off after the motor has cooled down. Simply press the POWER switch to turn it back on.

# **▲ WARNING**

- Electric noise or a malfunction could make it impossible to control the motor properly. Do not depend entirely on the unit controlling itself; always watch the display, listen to the sound and be aware of tactile feedback.
- Accurate measurement is not always possible depending on the root canal condition. Make sure to take an X-ray to check the results. Also nickel-titanium files can sometimes wear out rather quickly depending on the shape and the degree of curvature of the root canal. Stop using the unit immediately if it does not seem to be working properly.
- If the display does not change when the file is advanced down the canal, stop using the instrument immediately. There times, such as faulty connections etc. when an accurate measurement cannot be made.
- Nickel-Titanium files are more easily broken by the amount of torque applied to them than stainless steel files. Do not try to force the file down the root canal. Also do not use these files for the root canals that have a relatively sharp curve near the apical foramen.
- Nickel-Titanium files will eventually break due to metal fatigue and should be replaced before they reach this point.

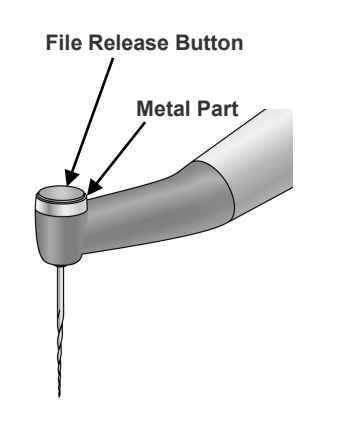

- Always examine files for separation and other deformities or damage before using them. Any type of deformity could result in the file breaking.
- If the file touches the oral mucosa or a tooth, it will automatically start to rotate and could injure the patient.
- Do not touch the oral mucosa with the metal part at the end of the contra angle. The motor handpiece could start up and injure the patient or the instrument might not make accurate measurements.
- If the contra angle's file release button is pressed against the teeth opposite the one being treated, the file could come out and injure the patient.
- Never press the file release button while the motor handpiece is running. This could cause the button to heat up and burn the patient or cause the file to come out and injure the patient.
- Some files cannot use the built-in electrode to make measurement; always check for conductivity before using a file. If there is no conductivity, replace the cap with the one with an external file electrode.
- Do not use reciprocal files (ones made to rotate back and forth). These could perforate the apical foramen when they reverse rotation.

- Root canal preparation cannot be performed entirely with this unit; use this unit in conjunction with standard manual techniques for root canal preparation. Stop using the unit immediately if tactile sensation indicates an unusual or abnormal condition inside the root canal.
- Files break more easily at high speeds; always check the rotation speed setting before using the unit.
- Use only Ni-Ti or properly designed stainless steel files.
- Always remove the file after use.
- \* For difficulty to reach areas, such as maxillary molars, it may be easier to insert the file into the root canal before activating the motor handpiece power; remove the contrary electrode from the patient's mouth and then insert the file. Then hook the contrary electrode back in the corner of the patient's mouth to start the file rotating.
- \* Electrical noise will cause the motor to stop and automatically put the DENTAPORT ZX into the root canal measurement mode, which is the safest mode. However, it will return to normal operation when the file is taken out of the root canal.

# 

- Nickel-Titanium files are more easily broken by the amount of torque applied to them than stainless steel files. Keep the following points in mind to minimize the possibility of file breakage.
  - Before using motor handpiece, use a small hand file, such as #10 or #15, to penetrate the root canal manually down to apex and then return to the apical constriction.
  - Never use excessive force to insert the file.
  - All foreign matter, such as bits of cotton, should be removed from the root canal before using the file.
  - Never use excessive force to advance the file down the root canal.
  - Do not use the files on the root canals that have a high degree of curvature.
  - Try not to trigger the auto torque reverse function when advancing the file down the root canal.
  - The recommended technique for preparing and cleaning the root canal is crown down technique. When using this technique, follow the file manufacturer's guideline.
  - If you encounter resistance or the auto torque reverse is triggered, back the file up 3 or 4 mm and carefully advance it down the root canal again. Or replace the file with a smaller size. Never use excessive force.
  - Do not force the file down the root canal or press it against the root canal wall as it could break the file.
  - Do not use the same file continuously for more than 10 seconds in one position as it may create "steps" on the root canal wall.
- \*Washing the root canal out with a chemical solution during instrumentation helps stable and consistent file action.
- \*After root canal preparation, clean the root canal out ultrasonically.
- \*If necessary, make minor alterations to fit the Gutta-Percha point.

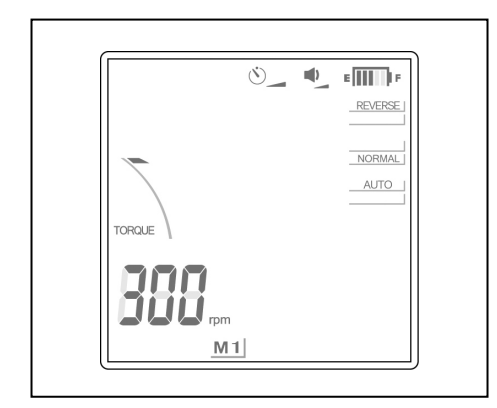

### Manual Mode Using the Foot Switch

When the foot switch is depressed the motor runs at the set speed. (If the file is outside the canal, the meter in the display will disappear.)

The motor stops when the foot switch is released.

## **▲ WARNING**

• Be careful using the foot switch. The motor will rotate even if a measurement is not being made. Make sure of the position of the file tip before using the foot switch.

- Be careful using the foot switch because the motor will run when you step on it even if the unit is not measuring the root canal. This could injure the patient's oral mucosa.
- Also be careful using the foot switch if the measurement display does not appear, such as when measuring an extremely dry canal, because the motor will run even if a measurement is not being made.

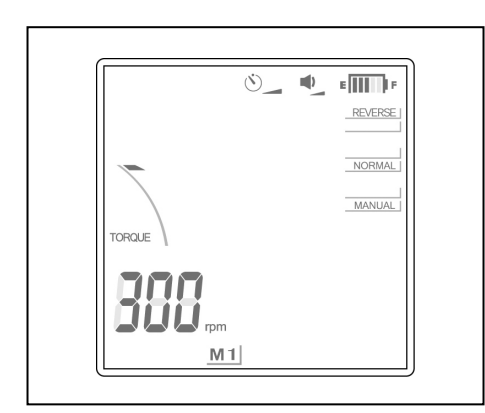

### Manual Mode Using the Operation Switches

### Forward Rotation

With the file outside the canal and the motor stopped, hold down the SET switch and then press the MODE switch. (Do not reverse the switch order; this would go into the Memory function.) The file will rotate forwards at the specified speed. The canal length meter in the display will disappear, and AUTO will change to MANUAL. (However, the auto torque reverse will still work.) To turn off the manual forward rotation mode, press the SET switch, or step on the foot switch and release it.

If you put the file in a canal and make a measurement, manual mode will be canceled and the unit will return to normal operation.

## **▲**CAUTION

• Be careful if the measurement display does not appear, such as when measuring an extremely dry canal, because the motor could start up even if a measurement is not being made.

### Reverse Rotation (to release locked file)

If the motor stops because the file is locked inside the root canal, take off the contrary electrode, hold down the SET switch and then press the SELECT switch. (Do not reverse the switch order; this could change the memory contents.) The file will rotate in reverse direction at the maximum speed for about 0.5 seconds and then slow down to normal speed. This function is effective for releasing the locked file. To turn off the forced reverse rotation function, press the SET switch, or step on the foot switch and release it.

## **▲**CAUTION

• Use the reverse rotation mode carefully. Since it is designed to release the locked file, its rotation is quite fast and powerful, and may easily break the file.

### \*Motor Lock

When the file is engaged too deeply in the root canal, the motor stops and the file can no longer rotate. After about 2 seconds the lock on the motor is automatically released and the motor restarts to operate. If it does not, disengage the contrary electrode and run the motor in reverse to release the file, or turn the unit off and remove the file manually.

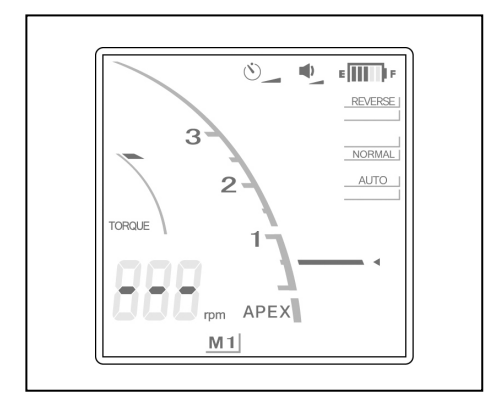

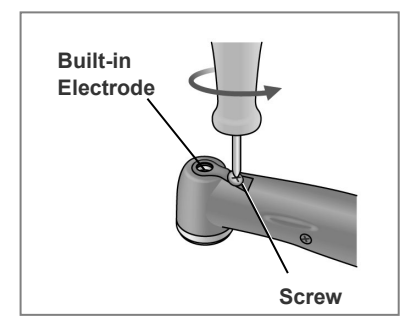

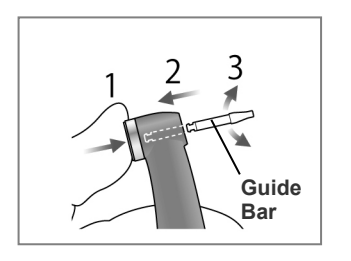

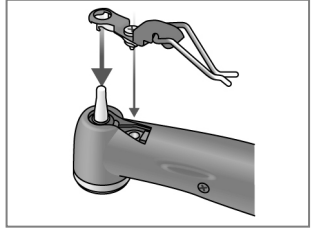

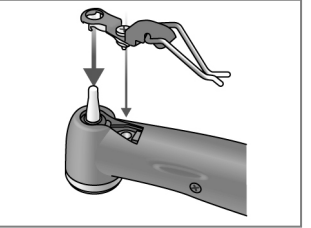

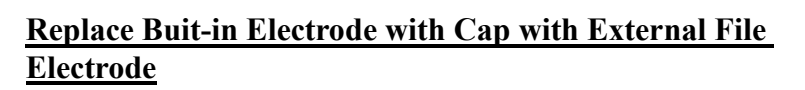

If there is no electrical conductivity between the file and its shank, replace the cap with the one that has an external file electrode (sold separately).

- (1) Loosen the screw and take off the built-in electrode.
- (2) Hold the push button and slide the guide bar straight in as shown in the illustration. Then rotate it left and right.

## **▲ CAUTION**

- Always use the guide bur and make sure it will not come out. If the guide bar is not properly fix in place, the internal contact could be bent, and then the instrument might not be able to make accurate measurements or else it might malfunction.
- Do not run the motor with the guide bar inserted; this could damage the instrument.
- (3) Slide the cap with the electrode onto the guide bar and line up the screw holes.
- (4) Slowly turn the screw and make sure the cap goes into the head properly.

(5) Tighten the screw up securely and then hold down the push button and pull out the guide bar.

# **△** WARNING

• Make sure the screw is tight enough. Otherwise, it might come out and be swallowed. Also, measurements might not be accurate.

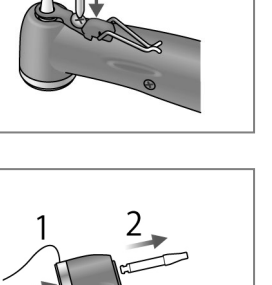

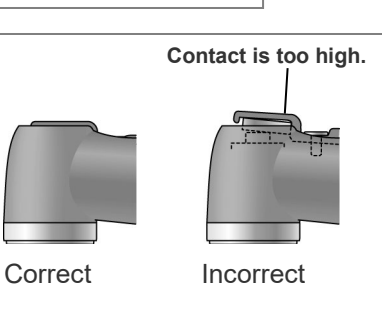

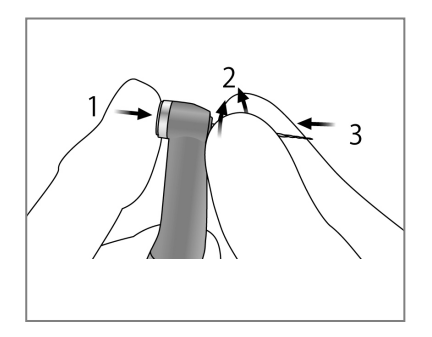

(6) Hold the push button down and turn the file back and forth until is lines up with the notch and goes all the way in. Release the button to secure it.

# 

- Make sure the file goes all the way in. Give it a light tug to make sure it is held securely.
- Never use stretched or otherwise damaged files.

# **≜**CAUTION

- Never put file in or take them out without pressing the button down. This could damage the chuck. Always hold the button down to put a file in or take it out.
- Use only Ni-Ti or properly designed stainless steel files.
- Be careful not to cut your finger when putting files in and taking them out.

(7) Lift the electrode up and clip it onto the file.

# **≜**CAUTION

- Do not let the cutting part of the file touch the electrode; this will wear it out very quickly.
- Some files cannot be used with this electrode.
- Also the Ni-Ti files noted below cannot be used.
  - Those with a file diameter of more than 1.2 mm.
  - Those with chuck shanks that are nor perfectly round.
  - Gates-Glidden Drills
  - Those that have cutting sections with large diameters such as largo burrs.

To use these types of files, do not clip on the electrode and use the motor in manual mode.

- Do not use files with shanks larger than the ISO standard. ISO Standard: Diameter 2.334 to 2.350 mm
- After use, do not fail to take the file out.
- \* Always clip the electrode on the file when using it.

Otherwise, measurements may not be accurate or rotation may not be properly controlled. (It may not be possible to measure a canal if blood or some other liquid overflows the canal or if the canal is completely blocked.)

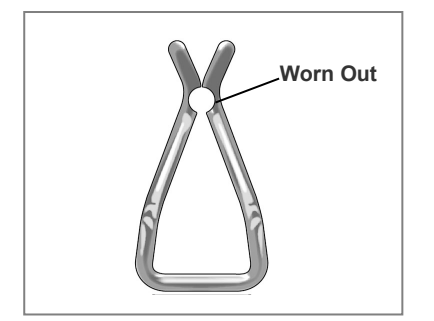

## **∆** WARNING

- Make sure the screw is tight enough. Otherwise, it might come out and be swallowed. Also, measurements might not be accurate.
- *Replace the external file electrode if it is worn out as shown in the photo to the left.*

### Light Cure

### **▲ WARNING**

• If there is a lightning storm while the battery is being charged, do not touch the main unit, the AC adapter or the main power cord; you could get a shock.

## **▲**CAUTION

• Stop using the instrument and have it repaired is the display does not appear properly or if the instrument suddenly turns off (except in the case where it automatically turns itself off after 10 minutes of not being used).

### **Overview of Features and Functions**

### Light Switch

This switch turns the light on and off. The light runs off automatically when the set time has elapsed. A foot switch can also be used to turn the light on and off.

### **Time Settings**

Irradiation times of 10 or 20 seconds can be selected. Also other times can be set manually. Change the setting as necessary. (The time setting will be memorized and not change even when the instrument is turned off.

### Irradiation at a Distance

The light is effective at a distance of up to 10 mm.

This means the light can be used effectively even when it is hard to position it near the tooth surface, when hardening a fiber post for example.

### Liquid Crystal Display and Switches

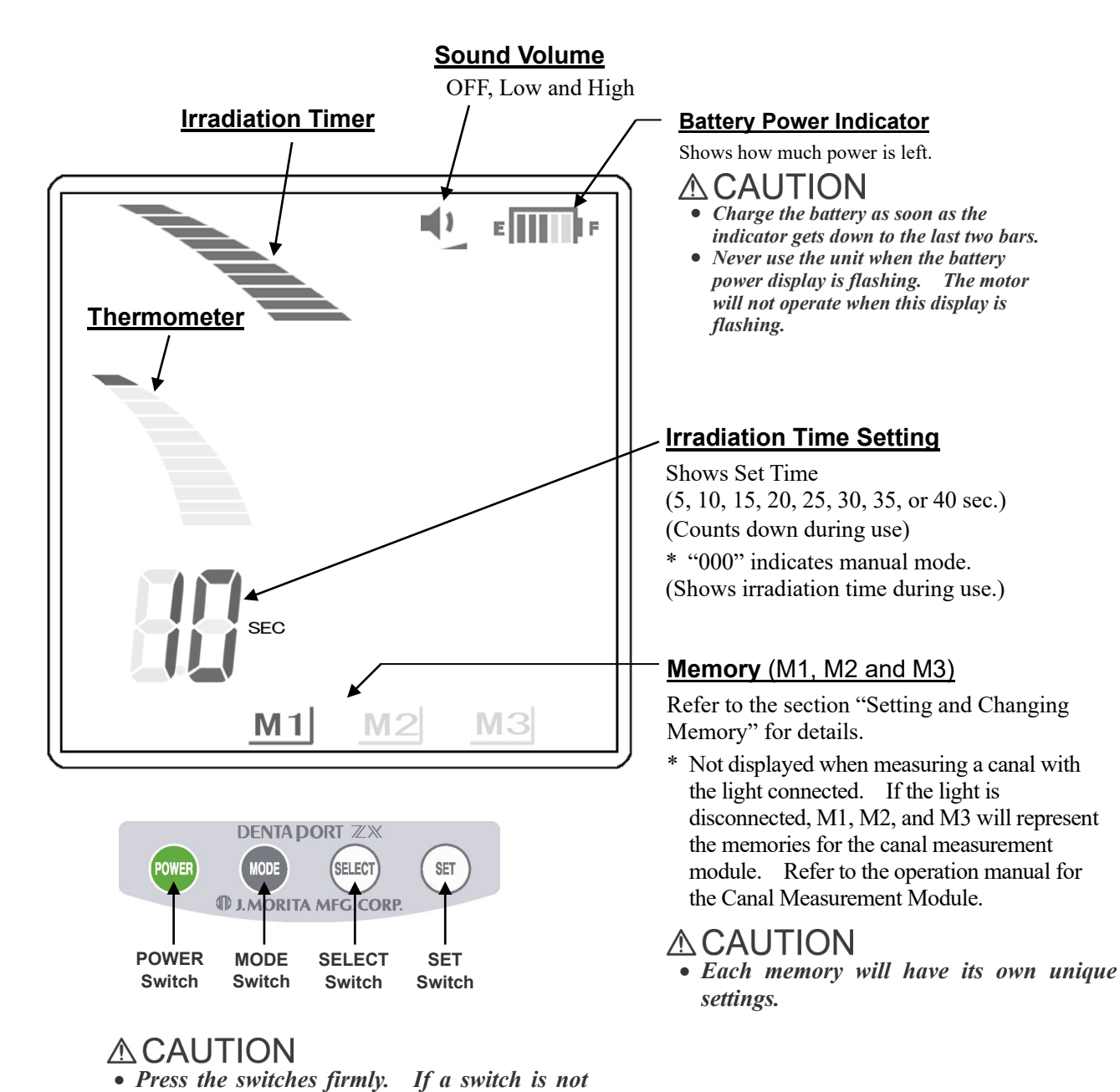

33

held down long enough, it may not work even

though a beep sounds.

### Setting and Changing Memory

Use the MODE switch to select M1, M2, or M3. Use the SELECT switch to select beeper volume or irradiation time. Use the SET switch to set the memory contents.

| MODE<br>Press    | Select the memory.           | SELECT<br>PressSelect the function<br>(The display will<br>briefly flash on and<br>                                                                                                    |
|------------------|------------------------------|----------------------------------------------------------------------------------------------------|
| M1<br>(memory 1) | Light Cure<br>Mode 1         | Sound volume selected<br>Flashes<br>Flashes |
| M2<br>(memory 2) | Light Cure<br>Mode 2         | Flashes Flashes Flashes (seconds)                                                                                                    |
| M3<br>(memory 3) | Light Cure<br>Mode 3         | 20<br>25<br>30<br>35<br>40<br>000 (Manual Irradiation)                                                                                                    |
| ♦ No display     | Root canal measurement mode* | * For how to make settings for root canal measurement, refer to the separate user's manual for the root canal measurement module.                                                                                                    |

\* All memory settings will be retained even after the unit is turned off. Simply select M1, M2, or M3. If the light cure is connected when the power is turned on, M1 will be the selected memory. (If the motor handpiece is not connected, the memory selected when the unit is turned on will be the canal measurement memory last used.)

\* If the memory display does not appear, the unit is set for root canal measurement.

## **∆** WARNING

• Check the settings displayed after selecting memories.

### **Operation**

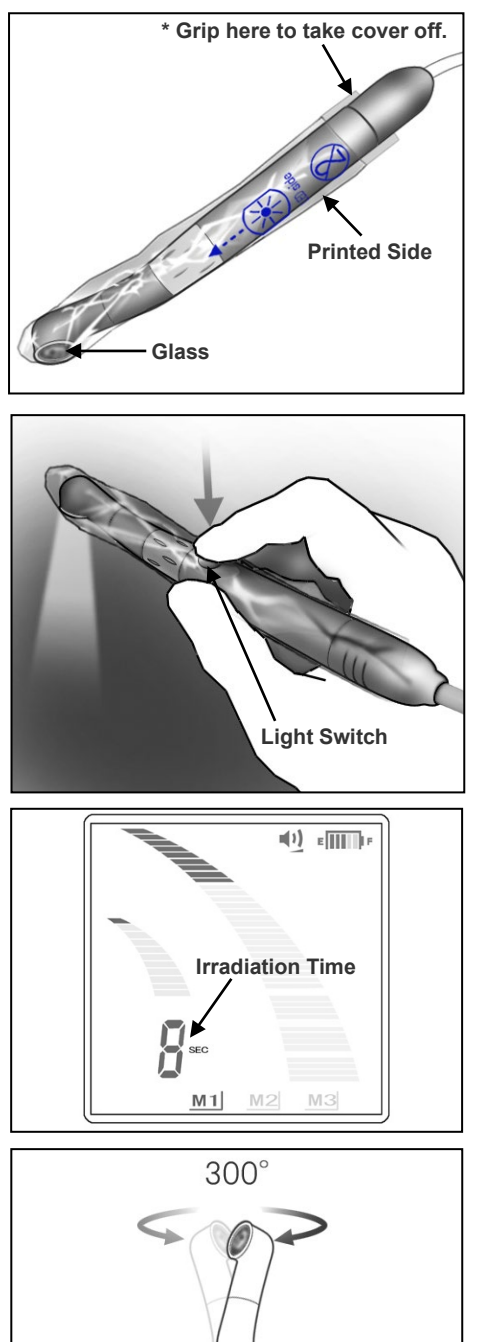

Eye Protector

Put the disposable cover on with the printed side on the same side as the glass.

\* For optimum effectiveness, the shape of the disposable cover matches the shape of the head. This makes it a tight fit and it may seem to go on with a little difficulty.

# 

• For effective infection control, do not fail to use a disposable cover. A new, uncontaminated disposable cover must be used for each patient to prevent from cross-contamination. Make sure it is not torn or damaged. Covers also protect the patient from swallowing chips etc. Incase the glass is damaged.

Press the Light Switch to use the instrument. The light can also be turned on and off with the foot switch.

- \* The countdown timer will start when the light is turned on.
- \* In manual mode, the timer will show how long the light has been on.
- \* Press the Light switch or the Foot switch again to turn the light off.

## **▲ WARNING**

• Never shine the light into the patient's eye. Never stare at the area being irradiated. Either of these actions could harm the eyesight.

The head rotates  $300^{\circ}$  to reach to treatment area.

- The head does not come off; do not pull on it.
- Do not try to rotate the head beyond its limit.
- \* Use the eye protector (Sold separately) so that the irradiated area is not directly visible.

### [ Thermometer ]

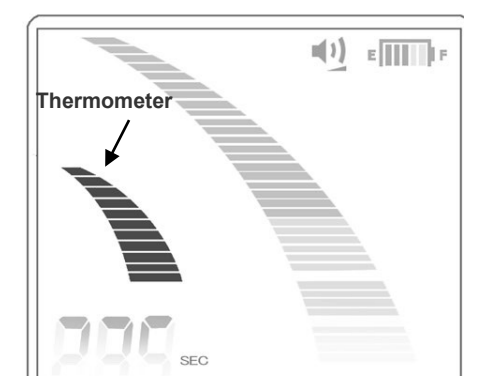

The thermometer shows the temperature of the head.

| Bars | Condition                                     |  |
|------|-----------------------------------------------|--|
| 1    | Light can be used for a considerable time     |  |
| 4    | Getting warmer                                |  |
| 7    | Light might turn off at this point            |  |
| 11   | Too hot to use<br>* Wait until head cools off |  |

## 

- Ask the patient if the light is too hot. If the patient complains, hold the light a little farther away.
- Take care not to bump or bang the glass against a hard object. It might crack and a fragment could be swallowed by accident. Never use the light if the glass is cracked or chipped.

## 

• Long continuous use can cause the head to heat up. Do not touch the oral mucosa with it.

### [Safety]

The light will suddenly turn off because of safety concerns if one of the following conditions occur.

- If the head gets too hot
  - The thermometer goes all the way up.
  - Timer will show remaining time in normal mode or total irradiation time in manual mode.
  - When the head cools off, the instrument will return to normal operation.
  - If the light turns off too soon, repeat the irradiation.
- If the battery loses power
  - The battery drops to just one bar
  - Timer will show remaining time in normal mode or total irradiation time in manual mode.
- \* If the light suddenly goes out because the head is too hot, the head can be cooled off more quickly by blowing air on it.

(Do not use water to cool the head; this could damage the instrument.)

- In some cases, after the light turns off because of low battery power, the battery will go back up to two bars right away and the light will work again. However, the light will quickly turn off again. The battery should be charged right away.
- \* The pattern shown below sometimes appears when irradiating at a distance. However, the polymerizing effect of the light is not impaired in any way.

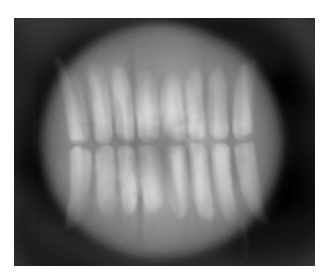

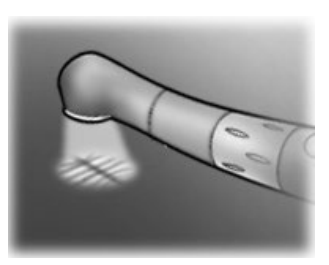

## 6. After Using the Unit

### a. Turn Main Switch Off

Turn the unit off after use.

- \* The unit will automatically turn off after 10 minutes of non-use.
- \* Wait at least 3 seconds after the power goes off before turning it back on again.
- \* Do not turn the power on while stepping on the foot switch.

### b. Disconnect

Disconnect the handpiece cord, contrary electrode and the foot switch.

## **▲**CAUTION

- When disconnecting and connecting the handpiece cord, contrary electrode and foot switch, never pull or push on the cords themselves; always grip the connectors.
- Do not wrap the handpiece cord around the body of the main unit.

(When a file is installed)

Hold down the file release button on the contra angle and pull the file straight out.

## **▲**CAUTION

- Use caution when inserting and removing files to avoid injury to fingers.
- Inserting and removing files without holding down the file release button will damage the internal contra angle mechanism.

### c. Charging Battery

The battery is built into the Canal Preparation and Light Cure Module. Recharge it as soon as the battery power indicator is down to 2 lines.

- Do not use the unit if the battery indicator is blinking. The motor and light cure handpieces will not work if this indicator is blinking.
- If "Lo.b" appears in the speed (timer) display, the battery is extremely low. Stop using the instrument and charge the battery.
- If the plug for the AC adapter does not fit the socket, it is the user's responsibility to find a suitable plug adapter.
- Use only the AC adapter made for the DENTAPORT ZX.
- \* The motor handpiece and light cure will still operate when the battery power indicator bar goes down to one line and starts flashing. However, these instruments will stop operating once battery power is completely out. Turn the power off and charge the battery.

![](_page_41_Figure_0.jpeg)

CHARGE

1. Line up the arrow on the AC adapter's connector with the small triangle above its jack on the side of the Canal Preparation and Light Cure Module and plug it in. Then plug the adapter into the electrical power receptacle.

## **▲ WARNING**

- Do not use the unit when the AC adapter is connected.
- 2. The amber Charge LED on the back of the Canal Preparation and Light Cure Module starts flashing on and off and then, after a few seconds, it will stop flashing and stay on to show that the battery is being charged. It takes about 60 minutes to fully charge the battery.

# 

- If [F.02] appears in the display, noise has been detected. Turn the unit off and then back on again. If [F.02] still appears, stop using the unit and contact your local dealer or J. MORITA OFFICE.
- 3. Amber Charge LED goes out when the battery is fully charged.
- 4. Disconnect the AC adapter from the Canal Preparation and Light Cure Module and unplug it.

# **▲ WARNING**

- Never operate the unit with an external power supply.
- If an electrical storm occurs while the battery is being charged, do not touch the AC adapter or the charger's power supply cord as there would be a risk receiving an electric shock.
- The AC adapter must be located outside the so called patient environment (2.0m around the patient location) when the AC adapter is connected.

# **▲**CAUTION

• Do not pull or yank the cord when disconnecting the AC adapter.

### For Optimum Battery Performance

1. The battery may lose its ability to hold a charge for the normal length of time if it has not been used for a long time or if it is recharged before each use.

[This is due to its deactivation (dull charging response) or to what is called the "memory effect".] Its normal working condition can be restored in the following way:

- a. Use the manual mode to run the motor until "Lo.b" (low battery) appears in the display and the motor stops running so that the battery is completely discharged.
- b. Connect the AC adapter and recharge the battery in the normal way.
- c. Repeat this process (steps a and b above) two or three times.
- 2. It's possible that a newly purchased battery will require the charging procedure described above before it will hold a charge for a normal length of time.
- 3. Ambient (room) temperature for charging is from +10 °C to +40°C (+50 °F to +104 °F).
  - \* Sometimes the battery may recharge more quickly than usual. If the time it takes for recharging the battery seems too short, recharge it a second time just in case.
  - \* If the battery has not been used for a week or more, it will have lost its charge and need to be recharged.
  - \* Replace the battery if it seems to be running out of power sooner than it should.

## 7. Reprocessing

There are two ways to perform reprocessing depending on the items.

• Parts to be Sterilized: Cap with External Contra Angle Handpiece Rest **Contrary Electrode** Eye Protector File Electrode (Canal Measurement (Sold Separately) (Sold Separately) Module accessory) Parts to be Disinfected: 1 • Light Cure Handpiece Guide Bar **Canal Preparation** Motor Handpiece Handpiece Cord (Sold Separately) and Light Cure Module

After use, perform reprocessing promptly.

Before reprocessing, make sure that all the parts (e.g., file, etc.) are separated individually.

## Preparation

Turn off the power.

Disconnect all parts.

## **▲ WARNING**

- To prevent the spread of infections, be sure to perform the reprocessing procedures after use with each patient.
- Be careful to avoid cross infection when performing reprocessing.
- Always wear personal protective equipment (PPE) such as safety glasses, gloves, a mask, etc. when performing the reprocessing procedures.

- When performing reprocessing, always turn off the device and make sure that the device will not operate.
- Be careful when clipping and unclipping files to avoid injury to fingers.

## (1) Parts to be Sterilized

Be sure to perform the reprocessing procedures in the following order promptly after use with each patient.

![](_page_43_Picture_2.jpeg)

### Pre-treatment

This must be performed after use with each patient.

![](_page_43_Figure_5.jpeg)

Wipe the parts with a piece of gauze or microfiber cloth (e.g., Toraysee for CE - Medical Equipment and Instruments Maintenance Cloth) that has been dampened with tap water to remove visible contaminants.

## **≜**CAUTION

• Before reprocessing the contra angle, do not fail to take out the file.

![](_page_43_Picture_9.jpeg)

Alternatively, clean the parts in running water with a soft brush to remove visible contaminants.

- After use, perform reprocessing promptly. If the parts are left contaminated with blood, it will be difficult to remove.
- **Do not use any chemicals that may coagulate proteins before cleaning.**
- *If a medical agent being used for the treatment has adhered to the part, wash it off under tap water.*
- Do not clean the parts with an ultra sonic cleaning device.
- If dust or other impurities enter the contra angle, they may cause poor rotation.

## Cleaning & Disinfection

Put parts in the parts washing basket.

(For the contra angle, set it in a handpiece holder.)

Select the washer-disinfector's mode as shown in the chart and start the process.

| [<br>一<br>一<br>一 | <u>Recommende</u> | d Conditions for Washer-Dis | <u>infectors</u> |
|------------------|-------------------|-----------------------------|------------------|
|                  |                   |                             | Deterge          |

| Unit Name   | Mode     | Detergent<br>(concentration)          | Rinse<br>(concentration)               |
|-------------|----------|---------------------------------------|----------------------------------------|
| Miele G7881 | Vario TD | neodisher MediClean<br>(0.3% to 0.5%) | neodisher MediKlar<br>(0.02% to 0.04%) |

\*After cleaning there may be streaks or white spots on the parts. Use a neutralizer only if there are streaks or white spots.

After completing the cleaning process, make sure the parts are thoroughly clean.

## **▲**CAUTION

• Dust and other impurities adhering to the parts' electrical contacts can cause the device to malfunction.

![](_page_44_Picture_10.jpeg)

Expel remaining moisture on the surface or inside the parts with compressed air.

# **▲ WARNING**

- If any moisture is left inside the parts after cleaning, it could cause corrosion or poor sterilization. Also, the remaining water may come out during use. After cleaning, use a syringe or compressed air to expel remaining moisture.
- **Be sure to remove visible contaminants before this step.**
- Be sure to use washer-disinfectors that conform to ISO 15883-1 (must be capable of achieving disinfection values of not less than  $A_0 = 3000$ ).
- If your region is susceptible to hard water scale buildup, use deionized water (ion-exchanged water).
- *For details on handling detergents and neutralizers, concentration, water quality as well as parts washing baskets, refer to the accompanying user manual for the washer-disinfector.*
- Inappropriate cleaning methods and solutions may damage the parts.
- **Do not use strong acidic or alkaline chemicals that could cause the metal to corrode.**
- **D**o not start drying when the interior of the part is filled with water. Otherwise, this could result in corrosion of the part due to condensation of the rinsing solution.
- *After completing the cleaning process, expel remaining moisture inside the parts with compressed air.*
- **Do not leave the parts in the washer-disinfector.** This may cause corrosion or malfunction of the parts.
- Parts' surface may get scratched and wear out during the cleaning process due to contact with the parts washing basket or other parts. Replace the parts as necessary depending on degree of scratches and wear.
- Always use a handpiece holder when washing the contra angle, making sure to rinse the inside of the contra angle thoroughly.
  - Always lubricate the contra angle after washing.

## Lubrication

Before autoclaving, make sure that you lubricate and clean the contra angle with the MORITA MULTI SPRAY.

\*Lubrication and excess oil removal can be performed by J. MORITA's dental handpiece maintenance device.

![](_page_45_Figure_3.jpeg)

1. Before autoclaving, clean and lubricate the contra angle. Take the contra angle off the motor. Put the special nozzle on the spray can.

Do not use any type of spray other than the MORITA MULTI SPRAY.

![](_page_45_Picture_6.jpeg)

2. Hold the contra angle with a piece of gauze to keep the spray from scattering.

## **▲ WARNING**

• Prevent spray from splashing into your eyes etc. by always covering the contra angle with gauze etc.

![](_page_45_Picture_10.jpeg)

- Screw the nozzle onto the spray can. Then insert it into the connection end of the contra angle, and spray for 2 seconds. Wipe off any excess spary on the outside of the head.
  - Always shake the spray can two or three times before using it.
  - Always use the spray can in upright position.

The motor handpiece could be damaged if the contra angle is attached without allowing the excess spray to drain out first.

4. Stand the contra angle up on a piece of gauze to allow all the excess spray to drain out.

![](_page_45_Picture_16.jpeg)

## Packaging

Place the parts individually in a sterilization pouch.

![](_page_46_Picture_2.jpeg)

![](_page_46_Picture_3.jpeg)

**Use sterilization pouches that conform to ISO 11607.** 

Do not use any sterilization pouches that contain hydrosoluble adhesive ingredients such as PVA (polyvinyl alcohol). Otherwise, its adhesive ingredient may elute, seep into the contra angle during the sterilization, resulting in a solid residue and a failure to rotate properly. Note that even ISO 11607

When placing a part in a sterilization pouch, be sure not to put stress on the part.

## Sterilization

Autoclave the autoclavable parts. After autoclaving, store the parts in a clean and dry environment.

## **▲ WARNING**

• To prevent the spread of infections, the parts must be autoclaved after each patient's treatment has been completed.

# 

• Parts are extremely hot right after autoclaving. Wait for them to cool off before touching.

![](_page_47_Picture_6.jpeg)

Recommended Autoclave Settings

| Sterilizer<br>type | Temperature          | Time       | Drying time<br>after sterilization |
|--------------------|----------------------|------------|------------------------------------|
| Dynamic            | +134°C<br>(+273.2°F) | 3 minutes  | 10 minutos                         |
| Air Remova         | +134°C<br>(+273.2°F) | 5 minutes  | 10 minutes                         |
| Convite            | +134°C<br>(+273.2°F) | 6 minutes  | 10 minutos                         |
| Gravity            | +121°C<br>(+249.8°F) | 60 minutes | 10 minutes                         |

- Use sterilization pouches that conform to ISO 11607.
- **Do not sterilize the parts by any method other than autoclaving.**
- *If chemical solutions or foreign debris are not removed, autoclaving could damage or discolor the part. Thoroughly clean and disinfect the parts before autoclaving.*
- The setting temperature for sterilization and drying process must be +135°C (+275°F) or lower. If the temperature is set at beyond +135°C (+275°F), it may cause a malfunction or stain on the parts.
- Do not autoclave any parts other than the contra angle, handpiece holder and file electrode.
- Take the file out of the contra angle before autoclaving.
- *Follow the manufacturer's recommendations for autoclaving files.*
- After completing the autoclaving process, do not leave the parts in the autoclave.
- Do not fail to lubricate the contra angle with the spray before autoclaving it.

## (2) Parts to be Disinfested

Be sure to perform the reprocessing procedures in the following order promptly after use with each patient.

![](_page_48_Figure_2.jpeg)

### Pre-treatment

This must be performed after use with each patient.

Wipe the parts with a piece of gauze or microfiber cloth (e.g., Toraysee for CE - Medical Equipment and Instruments Maintenance Cloth) that has been dampened with tap water to remove visible contaminants. Then wipe off moisture completely with a soft cloth.

After use, perform reprocessing promptly. If the parts are left contaminated with blood, it will be difficult to remove.

Do not use any chemicals that may coagulate proteins before cleaning.

If a medical or adhesive agent being used for the treatment has adhered to the part, immediately remove it with a piece of gauze or microfiber cloth (e.g., Toraysee for CE - Medical Equipment and Instrument Maintenance Cloth) that has been dampened with tap water.

Be sure not to tug on the cable when you clean the parts. This could cause the wire to break.

![](_page_48_Picture_10.jpeg)

Do not clean the parts with an ultra sonic cleaning device.

![](_page_48_Picture_12.jpeg)

Do not wet the electrical contacts.

## Cleaning & Disinfection

Wipe the part's surface with disinfectants approved by J. MORITA MFG. CORP.

Disinfectants Approved by J. MORITA MFG. CORP.

Disifectant

FD333 forte (wipes)

- Make sure that there is no visible moisture and contamination when wiping the parts.
  - Be sure not to tug on the cable when you clean the parts. This could cause the wire to break.
- **Do not use disinfectants other than those designated by J. MORITA MFG. CORP.**
- *For details on handling disinfectants, refer to the accompanying user manual for each disinfectant.*
- *If too much disinfectant is applied to the piece of gauze or microfiber cloth, it will seep into the part and cause a malfunction.*
- Do not immerse the parts in or wipe them with any of the following: functional water (acidic electrolyzed water, strong alkaline solution, and ozone water), medical agents (glutaral, etc.), or any other special types of water or commercial cleaning liquids. Such liquids may result in metal corrosion or adhesion of the residual medical agent to the parts.

Do not clean or immerse the parts with chemicals such as formalin cresol (FC) and sodium hypochlorite. These will damage the metal and plastic parts. Immediately wipe away any chemicals that are accidentally spilled on the parts.

### **Rotor Axle and Built-in Electrode Cleaning Procedure**

- \* If the bars flicker during use, or if all the bars in the meter do not light up when the file touches the contrary electrode, clean the rotor axle and the built-in electrode in the following way.
- 1. Take out the screw and then take out the built-in electrode.

![](_page_50_Picture_4.jpeg)

2. Put a little disinfectant on a brush and clean the rotor axle with it.

- 3. Clean the built-in electrode with the brush.

# 

• Do not bend or deform the electrode.

![](_page_50_Picture_10.jpeg)

Guide

Bar

4. Blow air on the electrode to remove any remaining moisture.

5. Hold the push button and slide the guide bar straight in as shown in the illustration. Then rotate it left and right.

- Always use the guide bur and make sure it will not come out. If the guide bar is not properly fix in place, the internal contact could be bent, and then the instrument might not be able to make accurate measurements or else it might malfunction.
- Do not run the motor with the guide bar inserted; this could damage the instrument.
- 6. Slide the built-in electrode onto the guide bar and line up the screw holes.

![](_page_50_Picture_17.jpeg)

![](_page_51_Picture_0.jpeg)

![](_page_51_Picture_1.jpeg)

- 7. Slowly turn the screw and make sure the built-in electrode goes into the head properly.
- 8. Tighten the screw up securely and then hold down the push button and pull out the guide bar.

9. Contra angle must be lubricated with the MORITA MULTI SPRAY. See "7. Reprocessing" on page 39.

# 

• Make sure the screw is tight enough. Otherwise, it might come out and be swallowed. Also, measurements might not be accurate.

![](_page_51_Picture_7.jpeg)

## 8. Replacement Parts, Transportation and Storage

- \* Replace the parts as necessary depending on degree of wear and length of use.
- \* Order replacement parts from your local dealer or J. MORITA OFFICE.

### **Replacing the Built-In Electrode**

## 

• If the bars flicker during use, or if all the bars in the meter do not light up when the file touches the contrary electrode, and cleaning the rotor axle and built-in electrode does not solve this problem, then the built-in electrode is worn out and must be replaced with a new one according to the following procedure.

![](_page_52_Picture_6.jpeg)

![](_page_52_Picture_7.jpeg)

![](_page_52_Picture_8.jpeg)

![](_page_52_Picture_10.jpeg)

![](_page_52_Picture_11.jpeg)

![](_page_52_Figure_12.jpeg)

- 1. Take out the screw and then take out the built-in electrode.
- 2. Put a little disinfectant on a brush and clean the rotor axle with it.
- 3. Blow air on the electrode to remove any remaining moisture.
- 4. Hold the push button and slide the guide bar straight in as shown in the illustration. Then rotate it left and right.

### 

- Always use the guide bur and make sure it will not come out. If the guide bar is not properly fix in place, the internal contact could be bent, and then the instrument might not be able to make accurate measurements or else it might malfunction.
- Do not run the motor with the guide bar inserted; this could damage the instrument.
- 5. Slide the new built-in electrode onto the guide bar and line up the screw holes.
- 6. Slowly turn the screw and make sure the built-in electrode goes into the head properly.
- 7. Tighten the screw up securely and then hold down the push button and pull out the guide bar.
- 8. Contra angle must be lubricated with the MORITA MULTI SPRAY. See "7. Reprocessing" on page 39.

## **▲ WARNING**

• Make sure the screw is tight enough. Otherwise, it might come out and be swallowed. Also, measurements might not be accurate.

### **Replacing the Battery**

![](_page_53_Figure_1.jpeg)

![](_page_53_Figure_2.jpeg)

![](_page_53_Picture_3.jpeg)

### **Transportation and Storage**

The battery will last for approximately 1 year under normal circumstances and use. Replace it when it starts to lose power relatively quickly after being fully charged.

## **▲**CAUTION

- Use only the battery that is specially designed for the DENTAPORT ZX Canal Preparation and Light Cure Module.
- \*This battery can be ordered from your local dealer or from J. MORITA OFFICE.
- 1. Turn power off.
- 2. Slide the battery cover off the back of the Canal Preparation and Light Cure Module in the direction indicated by the arrow in the illustration.
- 3. Remove the expired battery and disconnect it.

## **▲**CAUTION

- Do not disconnect the battery while the power is ON.
- 4. Connect the new battery and place it in the Canal Preparation and Light Cure Module.
- 5. Place the battery cover back on the Canal Preparation and Light Cure Module.

- Be careful not to pinch the battery cord when replacing the cover.
- Always use the specified battery. Other batteries might overheat.
- Do not use a battery if it is leaky, deformed, discolored or if its label is peeled off. It might overheat.
- Dispose of old battery in an environmentally safe way and in strict accordance with local regulations.

- \*Store the unit where it will not be exposed to X-rays or direct sunlight. Temperature: -10°C to +45°C (+14°F to +113°F), Humidity: 10% to 85% (without condensation), Atmospheric Pressure: 70 kPa to 106 kPa.
- \*If the unit has not been used for a long time, make sure it works properly before using.
- \*Always remove the battery prior to storing or shipping the unit.

## 9. Inspection

### **Regular Inspection**

\*This instrument should be inspected every 6 months in accordance with the following maintenance and inspection items.

### Maintenance and Inspection Items

- 1. Check that the battery does not seem to be losing its charge too quickly.
- 2. Check that the MODE switch changes the memory from M1 to M2 to M3 etc.
- 3. Check that the SELECT and SET switches work properly.
- 4. Check that the handpiece cord can be properly connected to its jack on the side of the Canal Preparation and Light Cure Module and that the contrary electrode can be properly connected.
- 5. Check that the connection end of the motor handpiece is clean and not damaged and that it can be properly connected to the handpiece cord.
- 6. Check that the connection end of the contra angle is clean and not damaged and that it can be properly connected to the motor handpiece. Also check that the push button works and a file can be properly installed.
- 7. Check that the connection end of the light cure handpiece is clean and not damaged and that its handpiece cord can be properly connected.
- 8. Make sure the glass for the light cure handpiece is not dirty, chipped or cracked.

| Component                                                    | Description                                    | When                                                      |
|--------------------------------------------------------------|------------------------------------------------|-----------------------------------------------------------|
| Contra Angle                                                 | See section on how to attach the contra angle. | When head does not rotate properly                        |
| AC Adapter                                                   | AC Adapter                                     | When battery charging can no longer be performed properly |
| Handpiece Cord                                               | Handpiece Cord Assembly                        | When motor does not rotate properly                       |
| Battery                                                      | See section on how to replace the battery.     |                                                           |
| Built-in Electrode or<br>Cap with External File<br>Electrode | See section on how to replace file electrode.  |                                                           |
| Foot Switch                                                  |                                                |                                                           |
| Guide Bar                                                    |                                                |                                                           |
| MORITA MULTI<br>SPRAY                                        |                                                |                                                           |
| Disposable Covers                                            |                                                |                                                           |
| Eye Protector                                                |                                                |                                                           |

### Parts Lists

# 10.Troubleshooting

If the instrument does not seem to be working properly, the user should first try to inspect and adjust it himself.

\*If the user is unable to inspect the instrument himself or if the instrument fails to work properly after being

| Problem                                                                    | Check Points                                                                                                    | Response                                                                                                    |  |
|----------------------------------------------------------------------------|----------------------------------------------------------------------------------------------------|----------------------------------------------------------------------------------------------------|--|
| No power.                                                                  | Check battery installation.                                                                                          | Install battery properly.                                                                                                    |  |
|                                                                            | Check battery power.                                                                                                 | Charge battery.                                                                                                    |  |
| Cannot make a                                                              | Check handpiece cord connection.                                                                                     | Plug handpiece cord securely.                                                                                                    |  |
| measurement                                                                | Does the file or reamer have an insulated shack?                                                                     | Use a file or reamer that does not have insulation on its shank.                                                                                                    |  |
|                                                                            | Check handpiece cord for broken wire.                                                                                | Touch the contrary electrode with file; if the meter does not react, there may be a broken wire in the handpiece cord.                                                                |  |
| Meter is not stable<br>during use.                                         | Does the built-in electrode need<br>replacement? Has it been replaced<br>recently?                                   | <ul> <li>Clean and lubricate contra angle.</li> <li>Take out the built-in electrode and clean it and the rotor axle with a brush.</li> <li>Replace the built-in electrode.</li> </ul> |  |
| No sound.                                                                  | Check if sound is turned off.                                                                                        | Turn the sound on.                                                                                                    |  |
| Cannot switch                                                              | Is a measurement being performed?                                                                                    | Switches do not work during measurement.                                                                                                    |  |
| Cannot select a                                                            | Is the motor running?                                                                                                | Memory items cannot be selected or changed if the motor is running.                                                                                                    |  |
| Cannot change a                                                            | Is light cure turned on?                                                                                             | Memory items cannot be selected or changed if the light is on.                                                                                                    |  |
| memory value                                                               | Is there a beep when the switch is pressed?                                                                          | Switch may be defective.                                                                                                    |  |
| Display does notIs there a sound when the unit isappear.turned on and off? |                                                                                                    | Charge battery if there is no sound. Broken display if there is a sound.                                                                                                    |  |
| Motor handpiece does not run.                                              | Does the preparation display appear?                                                                                 | Check the handpiece cord connections.                                                                                                    |  |
|                                                                            | Is the foot switch depressed?                                                                                        | Step on the foot switch again.<br>The motor runs when the foot switch is<br>depressed and stops when it is released.                                                                  |  |
|                                                                            | Display is OK, but motor handpiece will not operate.                                                                 | Try manual mode. If the motor handpiece<br>operates in manual mode, the problem is with the<br>unit's root canal measurement ability.                                                 |  |
|                                                                            | Motor handpiece does not operate in<br>manual mode and the overheat<br>indicator [O.H.] appears in the<br>display?   | Motor handpiece is overheated.                                                                                                    |  |
|                                                                            | Is the battery power display down to<br>a single bar?<br>"Lo.b" appears in the speed display                         | Charge the battery It is nearly dead.                                                                                                    |  |
|                                                                            | None of the above                                                                                                    | Motor handpiece or its cord may be defective.                                                                                                    |  |
| Motor runs back and forth continuously                                     | Is it set for OTR mode?                                                                                              | Torque load is greater than the setting for the OTR mode.                                                                                                    |  |
|                                                                            | Does it do this even after calibration?                                                                              | Increase the torque setting by 1.<br>* See page 10 for how to calibrate the                                                                                                    |  |
|                                                                            |                                                                                                    | instrument.                                                                                                    |  |
| Motor handpiece will<br>not go in reverse<br>rotation.                     | See if it is set for apical stop, instead of apical reverse.                                                         | Set the unit for apical reverse: REVERSE.                                                                                                    |  |
|                                                                            | Check for combination of high<br>torque reverse setting and slow motor<br>speed due to auto torque slow down<br>mode | <ul><li>Turn off Auto Torque Slow Down</li><li>Change torque reverse setting</li></ul>                                                                                                |  |
|                                                                            | Setting is OK but motor handpiece will                                                                               | Defective PC Board.                                                                                                    |  |

adjusted or after parts are replaced, contact your local dealer or J. MORITA OFFICE.

| Problem                        | Check Points                                                          | Response                                                                                            |  |
|--------------------------------|-----------------------------------------------------------------------|----------------------------------------------------------------------------------------------------|--|
| Motor handpiece                | Is the unit set for Slow Down?                                        | Change the Slow Down setting to Normal.                                                             |  |
| changes speed on its           | Set for Auto Torque Slow Down?                                        | Turn off Auto Torque Slow Down.                                                                     |  |
| own.                           | Set for 800 rpm?                                                      | When set for 800 rpm, reverse speed is 600 rpm.                                                     |  |
| Motor handpiece does not stop. | Motor handpiece does not stop even<br>if file is out of a root canal. | In manual mode, the file rotation does not stop<br>even when the file is out of the root canal.     |  |
|                                | Set for reverse rotation?                                             | Press SET switch.                                                                                   |  |
|                                | Motor handpiece keeps running even when it's not in manual mode.      | The motor handpiece will operate in reverse if<br>the contrary electrode and file touch each other. |  |
|                                | Is foot switch depressed?                                             | Release foot switch.                                                                                |  |
|                                | File still keeps rotating.                                            | Defective PC Board.                                                                                 |  |
| LED does not light up          | Does light cure display appear?                                       | Check handpiece and cord connections.                                                               |  |
|                                | Does display indicate overheating?                                    | May not light up due to overheating.                                                                |  |
|                                | Not overheated                                                        | Light cure handpiece or its cord may be defective.                                                  |  |
| Turns off during               | Is timer set?                                                         | Light turns off when set time elapses.                                                              |  |
| irradiation                    | Does display indicate overheating?                                    | Light cure handpiece is overheated. It will recover its ability to run when it is cool enough.      |  |
|                                | Low battery?                                                          | Light turns off if battery gets low. Charge battery.                                                |  |
| Light does not turn off        | Is light set for Manual.                                              | Press the light switch of the foot switch.                                                          |  |
| "OH" is displayed and          | Has motor been used for a long time                                   | If the motor overheats, the power will not go off                                                   |  |
| power cannot be turned off     | or for a heavy load?<br>Is motor hot?                                 | until the motor cools off. The power will go off automatically once the motor cools off.            |  |

### Error Codes

There may be something wrong with the instrument if any of the following error codes appear. If any of these appear repeatedly, contact your local dealer or J. MORITA OFFICE for repairs.

|       |                                        | Module      |                          |
|-------|----------------------------------------|-------------|--------------------------|
| Code* | Cause                                  | Measurement | Preparation<br>and Light |
| F01   | Defective canal measurement circuit    | 0           |                          |
| F02   | Defective off relay for the AC adapter |             | 0                        |
| F03   | Defective EEPROM                       | 0           | 0                        |
| F04   | Transmission Defect                    | 0           | 0                        |
| F07   | Defective Thermistor (Open / Short)    |             | O <sup>*1</sup>          |
| F08   | LED broken lead                        |             | O <sup>*1</sup>          |

![](_page_56_Figure_4.jpeg)

\*1: Mainly a problem for the light cure handpiece

# 11. Technical Specifications

\* Specifications may be changed without notice due to improvements.

## **Specifications**

| Main Unit                         |                                                                                                    |  |
|-----------------------------------|----------------------------------------------------------------------------------------------------|--|
| Model                             | DP-ZX                                                                                                    |  |
| Туре                              | TR-EX                                                                                                    |  |
| Intended Use                      | The DP-ZX device is an endodontic treatment motorized handpiece<br>with root canal measurement capability. It can be used to enlarge<br>the canals while monitoring the position of the file tip inside the<br>canal. It can be used as a low-speed motorized handpiece and<br>device for measuring canal length.<br>Light Cure set can be used to polymerize (set) resins and other<br>materials by light from head.                                                                                                    |  |
| Operating Principle               | <ol> <li>It transmits motion through electric drive, such as rotation and<br/>vibration, to treatment instruments (dental files, reamers, etc.).<br/>The impedance in the root canal is measured by measuring at<br/>two frequencies and the position of the treatment in the root<br/>canal is detected.</li> <li>An LED light installed in the head of the Light Cure handpiece<br/>lights up by direct-current voltage.<br/>The LED light beam is emitted after being focused by a lens and<br/>reflected by a mirror. The beam hardens the light-cured resin.</li> </ol> |  |
| Degree of Protection              | IPX0                                                                                                    |  |
| Protection against Electric Shock | Internal powered ME equipment / Type BF applied part                                                                                                    |  |
| Essential Performance             | None (There is no unacceptable risk.)                                                                                                    |  |
| Battery                           | NiMH battery (DC 9.6 V)                                                                                                    |  |
| Dimensions                        | Main unit: Approx. Height 98 × Width 95 × Length 53 mm                                                                                                    |  |
| Applied Part                      | Contra angle, Motor and light cure handpiece                                                                                                    |  |
| Weight                            | Approx. 430 g (including contra angle and motor handpiece or light cure handpiece)                                                                                                    |  |
| Useful Life                       | 6 years                                                                                                    |  |
| Motor Hondrices                   |                                                                                                    |  |
| Free supping Operation Speed      | $150\pm 20$ 800 $\pm 100$ r/min                                                                                                    |  |
| Coor Botio                        | $150 \pm 20 - 800 \pm 100 1/11111$                                                                                                    |  |
| Usahla Dura                       | 2.0:1<br>True 1 (CA)                                                                                                    |  |
| Detect Tenner                     | Nin 2 0 Norm                                                                                                    |  |
| Discoursions                      | Min. 3.9 N°Cm                                                                                                    |  |
| Dimensions                        | Approx. Dia. 18 × Length 133 mm                                                                                                    |  |
| Light Cure Handpiece              |                                                                                                    |  |
| Light Intensity                   | 1000 mW/cm <sup>2</sup>                                                                                                    |  |
| Wavelength                        | 420 – 480 nm                                                                                                    |  |
| Dimensions                        | Approx. Dia. 18 × Length 135 mm                                                                                                    |  |
|                                   |                                                                                                    |  |
| AC Adapter                        | 1                                                                                                    |  |
| Rated Input Voltage               | AC 100 – 240 V                                                                                                    |  |
| Rated Input Frequency             | 50/60 Hz                                                                                                    |  |
| Rated Output Voltage              | DC 15 V                                                                                                    |  |
| Rated Output Current              | 1.2 A                                                                                                    |  |
| Protection against Electric Shock | Class II / No applied part                                                                                                    |  |

### **Symbols** \*Some symbols may not be used.

|           | Attention, consult accompanying documents.                                                                                                    | SN                 | Serial Number                                                                                                    |
|-----------|----------------------------------------------------------------------------------------------------|--------------------|----------------------------------------------------------------------------------------------------|
|           | GS1 DataMatrix                                                                                                    | ×                  | Type BF applied part                                                                                                    |
|           | Manufacturer                                                                                                    | ~~~                | Date of manufacture                                                                                                    |
|           | Direct current                                                                                                    | X                  | Marking of electrical equipment in accordance with the European Directive 2012/19/EU (WEEE)                                                    |
|           | Battery<br>This symbol is affixed to fulfill the requirements of EU<br>Directive 2006/66/EC Article 21. Batteries provided<br>with this equipment cannot be disposed of as unsorted<br>municipal waste within the European Union. Follow<br>local regulations for disposal. | <b>C E</b><br>0197 | CE (0197) marking<br>Conforms with the European Directive,<br>93/42/EEC.<br>CE marking<br>Conforms with the European Directive,<br>2011/65/EU. |
| 135℃<br>∭ | Autoclavable up to +135°C (+275°F)                                                                                                    |                    | Refer to instructions for use                                                                                                    |
| EC REP    | EU Authorized Representative under the European Directive 93/42/EEC                                                                                                    | Ţ                  | Keep away from rain                                                                                                    |
| <u> </u>  | This way up                                                                                                    | ∎<br>⊥             | Fragile                                                                                                    |
| 1         | Temperature limitation                                                                                                    |                    | Atmospheric pressure limitation                                                                                                    |
| <u>%</u>  | Humidity limitation                                                                                                    | (                  | Do not reuse                                                                                                    |
| UDI       | Unique device identifier                                                                                                    | MD                 | Medical device                                                                                                    |
| CH REP    | Authorized representative in Switzerland                                                                                                    |                    |                                                                                                    |

### **Contra Angle**

![](_page_58_Figure_3.jpeg)

### **Motor Handpiece**

![](_page_59_Picture_1.jpeg)

### Light Cure Handpiece

![](_page_59_Figure_3.jpeg)

### **Canal Preparation and Light Cure Module**

![](_page_59_Figure_5.jpeg)

### On the back side of the foot switch

![](_page_60_Figure_1.jpeg)

### **Operating, Transport and Storage Environments**

| Operating             |                                   |
|-----------------------|-----------------------------------|
| Temperature:          | +10°C to +35°C (+50°F to +95°F)   |
| Humidity:             | 30% to 80% (without condensation) |
| Atmospheric Pressure: | 70 kPa to 106 kPa                 |
| Transport and Storage |                                   |
| Temperature:          | -10°C to +45°C (+14°F to +113°F)  |
| Humidity:             | 10% to 85% (without condensation) |
| Atmospheric Pressure: | 70 kPa to 106 kPa                 |
| -                     |                                   |

### Disposal

The battery should be recycled<sup>\*</sup>. Metal parts of the equipment are disposed as scrap metal. Synthetic materials, electrical components, and printed circuit boards are disposed as electrical scrap. Material must be disposed according to the relevant national legal regulations. Consult specialized disposal companies for this purpose. Please inquire of the local administration concerning local disposal companies.

\* For disposal of batteries in EU countries, refer to the above remarks concerning batteries. Inquire with the local dealer where the batteries or equipment were purchased for details concerning battery disposal.

### Service

The DP-ZX may be repaired and serviced by:

- The technicians of J. MORITA's subsidiaries all over the world.
- Technicians employed by authorized J. MORITA dealers and specially trained by J. MORITA.
- Independent technicians specially trained and authorized by J. MORITA.

## **Electromagnetic Disturbances (EMD)**

The DENTAPORT ZX (hereafter "this device") conforms to IEC 60601-1-2:2014 Ed. 4.0, the relevant international standard for electromagnetic disturbances (EMD).

The following is the "Guidance and Manufacturer's Declaration" which is required by IEC 60601-1-2:2014 Ed. 4.0, the relevant international standard for electromagnetic disturbances.

This is a Group 1, Class B product according to EN 55011 (CISPR 11).

This means that this device does not generate and/or use internationally radio-frequency energy, in the form of electromagnetic radiation, inductive and/or capacitive coupling, for the treatment of material or inspection/analysis purpose and that it is suitable for use in domestic establishments and in establishments directly connected to a low voltage power supply network which supplies buildings use for domestic purposes.

| Guidance and Manufacturer's Declaration – Electromagnetic Emissions                                                                                                    |                    |                                                                                                    |  |  |
|----------------------------------------------------------------------------------------------------|--------------------|----------------------------------------------------------------------------------------------------|--|--|
| This device is intended for use in the electromagnetic environment specified below.<br>The customer or the user of this device should assure that it is used in such an environment. |                    |                                                                                                    |  |  |
| Emissions Test         Compliance         Electromagnetic Environment – Guidance                                                                                                    |                    |                                                                                                    |  |  |
| Conducted disturbance<br>CISPR 11                                                                                                    | Group 1<br>Class B | This device uses RF energy only for its internal function. Therefore, its RF emissions are very low and are not likely to cause any interference in nearby electronic equipment. |  |  |
| Radiated disturbance<br>CISPR 11                                                                                                    | Group 1<br>Class B | This device is suitable for use in all<br>establishments, including domestic establishments<br>and those directly connected to the public                                        |  |  |
| Harmonic current <sup>*1</sup><br>IEC 61000-3-2                                                                                                    | Class A            | low-voltage power supply network that supplies<br>buildings used for domestic purposes.                                                                                          |  |  |
| Voltage fluctuations and flicker<br>IEC 61000-3-3                                                                                                    | Clause 5           |                                                                                                    |  |  |

\*1: Although this device is not applicable to Harmonics test since the rated power is less than 75 W, it has been tested as a reference according to limits for Class A

# 

- The use environment of this device is the Professional healthcare facility environment.
- This device needs special precautions regarding EMD and needs to be installed and put into service according to the EMD information provided in the ACCOMPANYING DOCUMENTS.
- Use of parts other than those accompanied or specified by J. MORITA MFG. CORP. could result in increased electromagnetic emissions or decreased electromagnetic immunity of this device and result in improper operation.
- Do not use this device as adjacent or stacked as possible with other. When adjoining or stacking is necessary, use it after observing whether this equipment and other equipment work properly.
- Portable and mobile RF communications equipment (including peripherals such as antenna cables and external antennas) should be used no closer than 30 cm to any part of the DP-ZX, including cables specified by the manufacturer.

### Guidance and Manufacturer's Declaration – Electromagnetic Immunity

This device is intended for use in the electromagnetic environment specified below. The customer or the user of this device should assure that it is used in such an environment.

| Immunity Test                                                                                                    | IEC 60601 Test Level                                                                                                    | Compliance Level                                                                                                    | Electromagnetic Environment –<br>Guidance                                                                                                    |
|----------------------------------------------------------------------------------------------------|----------------------------------------------------------------------------------------------------|----------------------------------------------------------------------------------------------------|----------------------------------------------------------------------------------------------------|
| Electrostatic<br>discharge (ESD)<br>IEC 61000-4-2                                                                         | ±8 kV contact<br>±2 kV, ±4 kV, ±8 kV, ±15 kV<br>air                                                                                                    | ±2 kV, ±4 kV, ±6 kV, ±8 kV<br>contact<br>±2 kV, ±4 kV, ±8 kV, ±15<br>kV air                                                                                                    | Floors should be wood, concrete or<br>ceramic tile. If floors are covered<br>with synthetic material, the relative<br>humidity should be at least 30%.                                                                                                    |
| Electrical fast<br>transients/bursts<br>IEC 61000-4-4                                                                     | ±2 kV for power supply<br>lines<br>±1 kV for input/output<br>lines                                                                                                    | ±2 kV for power supply<br>lines *1<br>±1 kV for input/output<br>line *1                                                                                                    | Mains power quality should be that<br>of a typical commercial or hospital<br>environment.                                                                                                    |
| Surge<br>IEC 61000-4-5                                                                                                    | $\frac{\text{AC/DC power}}{\pm 0.5 \text{ kV}, \pm 1 \text{ kV line(s) to}}$<br>$\pm 0.5 \text{ kV}, \pm 1 \text{ kV}, \pm 2 \text{ kV}$<br>line(s) to earth<br>$\frac{\text{Signal input/output}}{\pm 2 \text{ kV line(s) to earth}}$                                                                                                    | $\frac{\text{AC/DC power}}{\pm 0.5 \text{ kV}, \pm 1 \text{ kV line(s) to}}$ $\pm 0.5 \text{ kV}, \pm 1 \text{ kV}, \pm 2 \text{ kV}$ $\text{line(s) to earth}$ $\frac{\text{Signal input/output}}{\pm 2 \text{ kV line(s) to earth}}$                                                                                                    | Mains power quality should be that<br>of a typical commercial or hospital<br>environment.                                                                                                    |
| Voltage dips, short<br>interruptions and<br>voltage variations<br>on power supply<br>lines<br>IEC 61000-4-11              | $\frac{\text{dips}}{0\% \ U_{\text{T}}: \ 0.5 \ \text{cycle} \ (\text{at } 0, \ 45, \ 90, \ 135, \ 180, \ 225, \ 270, \ 315^\circ) \\0\% \ U_{\text{T}}: \ 1 \ \text{cycle} \ (\text{at } 0^\circ) \\70\% \ U_{\text{T}}: \ 25/30 \ \text{cycles} \ (\text{at } 0^\circ) \\25 \ (50 \ \text{Hz})/30 \ (60 \ \text{Hz}) \\\frac{\text{short interruptions}}{0\% \ U_{\text{T}}: \ 250/300 \ \text{cycles}} \\250 \ (50 \ \text{Hz})/300 \ (60 \ \text{Hz}) \\$ | $\frac{\text{dips}}{0\% U_{\text{T}}: 0.5 \text{ cycle (at 0,} 45, 90, 135, 180, 225, 270, 315^\circ)} 0\% U_{\text{T}}: 1 \text{ cycle (at 0°)} 70\% U_{\text{T}}: 25/30 \text{ cycles (at 0°)} 25 (50 \text{ Hz})/30 (60 \text{ Hz}) \frac{\text{short interruptions}}{0\% U_{\text{T}}: 250/300 \text{ cycles}} 250 (50 \text{ Hz})/300 (60 \text{ Hz})}$ | Mains power quality should be that<br>of a typical commercial or hospital<br>environment.<br>If user of this device requires<br>continued operation during power<br>mains interruptions, it is<br>recommended that this device be<br>powered from an uninterruptible<br>power supply or a battery. |
| Power frequency<br>(50/60 Hz)<br>magnetic field<br>IEC 61000-4-8                                                          | 30 A/m (r.m.s.)<br>50 Hz or 60 Hz                                                                                                    | 30 A/m (r.m.s.)<br>50 Hz or 60 Hz                                                                                                    | Power frequency magnetic field<br>should be at levels characteristic of<br>a typical location in a typical<br>commercial or hospital<br>environment.                                                                                                    |
| NOTE 1: $U_{\rm T}$ is the a.c. mains voltage prior to application of the test level.<br>NOTE 2: r.m.s.: root mean square |                                                                                                    |                                                                                                    |                                                                                                    |

\*1: This test is not applicable since the EUT signal cable is less than 3 m.

\*<sup>2</sup>: Not applicable because it does not connect directly to outdoor cable.

#### **Guidance and Manufacturer's Declaration – Electromagnetic Immunity**

This device is intended for use in the electromagnetic environment specified below. The customer or the user of this device should assure that it is used in such an environment.

|                               |                                                                                       |                                                                                       | Electromagnetic Environment –                                                                                                    |
|-------------------------------|---------------------------------------------------------------------------------------|---------------------------------------------------------------------------------------|----------------------------------------------------------------------------------------------------|
| Immunity Test                 | IEC 60601 Test Level                                                                  | Compliance Level                                                                      | Guidance                                                                                                    |
| Conducted RF<br>IEC 61000-4-6 | 3 V<br>ISM <sup>(c)</sup> / amateur radio<br>frequency band: 6 V<br>150 kHz to 80 MHz | 3 V<br>ISM <sup>(c)</sup> / amateur radio<br>frequency band: 6 V<br>150 kHz to 80 MHz | Portable and mobile RF<br>communications equipment should be<br>used no closer to any part of this<br>device, including cables, than the<br>recommended separation distance<br>calculated from the equation applicable                                                                                                    |
| IEC 61000-4-3                 | 80 MHz to 2.7 GHz                                                                     | 80 MHz to 2.7 GHz                                                                     | to the frequency of the transmitter.<br>Recommended separation distances                                                                                                    |
|                               | 27 V/m<br>385 MHz                                                                     | 27 V/m<br>385 MHz                                                                     |                                                                                                    |
|                               | 28 V/m<br>450 MHz                                                                     | 28 V/m<br>450 MHz                                                                     | $d = \frac{6}{E} \sqrt{P}$ Portable wireless RF communication equipment                                                                                                    |
|                               | 9 V/m<br>710, 745, 780 MHz                                                            | 9 V/m<br>710, 745, 780 MHz                                                            | Where P is the maximum output power<br>rating of the transmitter in watts (W)<br>according to the transmitter<br>manufacturer, E is the compliance level<br>in V/m and d is the recommended<br>separation distance in meters (m).<br>Field strengths from field RF<br>transmitters, as determined by an<br>electromagnetic site survey <sup>(a)</sup> , should<br>be less than the compliance level in<br>each frequency range <sup>(b)</sup> . |
|                               | 28 V/m<br>810, 870, 930, MHz                                                          | 28 V/m<br>810, 870, 930, MHz                                                          |                                                                                                    |
|                               | 28 V/m<br>1720, 1845, 1970 MHz                                                        | 28 V/m<br>1720, 1845, 1970 MHz                                                        |                                                                                                    |
|                               | 28 V/m<br>2450 MHz                                                                    | 28 V/m<br>2450 MHz                                                                    |                                                                                                    |
|                               | 9 V/m<br>5240, 5500, 5785 MHz                                                         | 9 V/m<br>5240, 5500, 5785 MHz                                                         | Interference may occur in the vicinity<br>of equipment marked with the<br>following symbol:                                                                                                    |

NOTE 1: At 80 MHz and 800 MHz, the higher frequency range applies.

NOTE 2: These guidelines may not apply in all situations. Electromagnetic propagation is affected by absorption and reflection from structures, objects and people.

<sup>(a)</sup> Field strengths from fixed transmitters, such as base stations for ratio (cellular/cordless) telephones and land mobile radios, amateur radio, AM and FM radio broadcast and TV broadcast cannot be predicated theoretically with accuracy. To assess the electromagnetic environment due to fixed RF transmitters, an electromagnetic site survey should be considered. If the measured field strength in the location in which this device is used exceeds the applicable RF compliance level above, this device should be observed to verify normal operation. If abnormal performance is observed, additional measures may be necessary, such as reorienting of relocating this device.
 <sup>(b)</sup> Over the frequency range 150 kHz to 80 MHz, field strengths should be less than 3 V/m.

<sup>(c)</sup> The ISM (Industrial, Scientific and Medical) bands between 0.15 MHz and 80 MHz are 6.765 MHz to 6.795 MHz; 13.553 MHz to 13.567 MHz; 26.957 MHz to 27.283 MHz; and 40.66 MHz to 40.70 MHz. The amateur radio bands between 0.15 MHz and 80 MHz are 1.8 MHz to 2.0 MHz, 3.5 MHz to 4.0 MHz, 5.3 MHz to 5.4 MHz, 7 MHz to 7.3 MHz, 10.1 MHz to 10.15 MHz, 14 MHz to 14.2 MHz, 18.07 MHz to 18.17 MHz, 21.0 MHz to 21.4 MHz, 24.89 MHz to 24.99 MHz, 28.0 MHz to 29.7 MHz and 50.0 MHz to 54.0 MHz.

### **Essential Performance**

None

### Cable List

| No. | Interface(s):            | Max. Cable Length, Shielding | Cable Classification                |
|-----|--------------------------|------------------------------|-------------------------------------|
| 1.  | AC Power Cable (TR-EX)   | 1.5 m, Un-shielded           | AC Power Line                       |
| 2.  | DC Power Cable (TR-EX)   | 2.0 m, Un-shielded           | DC Power Line                       |
| 3.  | Handpiece Cord (TR-EX)   | 1.5 m, Un-shielded           | Signal Line (Patient-Coupled cable) |
| 4.  | Foot Pedal Cable (TR-EX) | 1.9 m, Un-shielded           | Signal Line                         |
| 5.  | Probe Cord (RCM-EX)      | 1.6 m, Un-shielded           | Signal Line (Patient-Coupled cable) |

![](_page_64_Picture_0.jpeg)

![](_page_65_Picture_0.jpeg)

**Diagnostic and Imaging Equipment** 

**Treatment Units** 

Handpieces and Instruments

**Endodontic Systems** 

Laser Equipment

Laboratory Devices

Educational and Training Systems

Auxiliaries

![](_page_67_Picture_8.jpeg)

### Development and Manufacturing

**J. MORITA MFG. CORP.** 680 Higashihama Minami-cho, Fushimi-ku, Kyoto 612-8533, Japan T +81. (0)75. 611 2141, F +81. (0)75. 622 4595

#### Morita Global Website www.morita.com

Distribution

**J. MORITA CORP** 3-33-18 Tarumi-cho, Suita-shi, Osaka 564-8650, Japan T +81. (0)6. 6380 1521, F +81. (0)6. 6380 0585

J. MORITA USA, INC. 9 Mason, Irvine CA 92618, USA T +1. 949. 581 9600, F +1. 949. 581 8811

J. MORITA EUROPE GMBH Justus-von-Liebig-Strasse 27b, 63128 Dietzenbach, Germany T +49. (0)6074. 836 0, F +49. (0)6074. 836 299

#### MORITA DENTAL ASIA PTE. LTD.

150 Kampong Ampat #06-01A KA Centre, Singapore 368324 T +65. 6779. 4795, F +65. 6777. 2279

#### J. MORITA CORP. AUSTRALIA & NEW ZEALAND

Suite 2.05, 247 Coward Street, Mascot NSW 2020, Australia T +61. (0)2. 9667 3555, F +61. (0)2. 9667 3577

#### J. MORITA CORP. MIDDLE EAST

4 Tag Al Roasaa, Apartment 902, Saba Pacha 21311 Alexandria, Egypt T +20. (0)3. 58 222 94, F +20. (0)3. 58 222 96

#### J. MORITA CORP. INDIA

Filix Office No.908, L.B.S. Marg, Opp. Asian Paints, Bhandup (West), Mumbai 400078, India T +91-82-8666-7482

#### J. MORITA MFG. CORP. INDONESIA 28F, DBS Bank Tower, Jl. Prof. Dr. Satrio Kav. 3-5, Jakarta 12940, Indonesia

Zər, Dəs bank tower, Ji. Ptol. Dr. Satto Kav. 3-5, Jakarta 12940, indonesia T +62-21-2988-8332, F + 62-21-2988-8201

SIAMDENT CO., LTD. 71/10 Moo 5 T. Tharkham A. Bangpakong Chachuengsao 24130 Thailand T +66 (0) 3857 3042, F +66 (0) 3857 3043 www.siamdent.com

EU Authorized Representative under the European Directive 93/42/EEC

EC REP

### MEDICAL TECHNOLOGY PROMEDT CONSULTING GmbH Altenhofstraße 80, 66386 St. Ingbert, Germany T +49. 6894 581020, F +49. 6894 581021

The authority granted to the authorized representative, MEDICAL TECHNOLOGY PROMEDT Consulting GmbH, by J. MORITA MFG. CORP. is solely limited to the work of the authorized representative with the requirements of the European Directive 93/42/EEC for product registration and incident report.